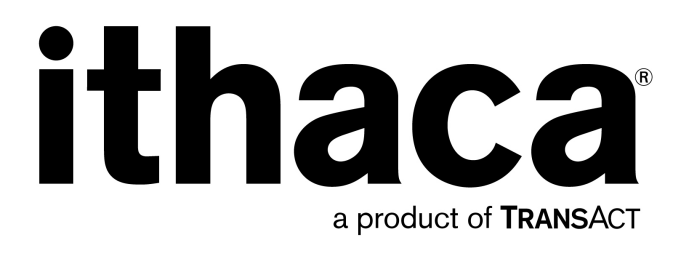

# Epic 950<sup>TM</sup> Maintenance Manual

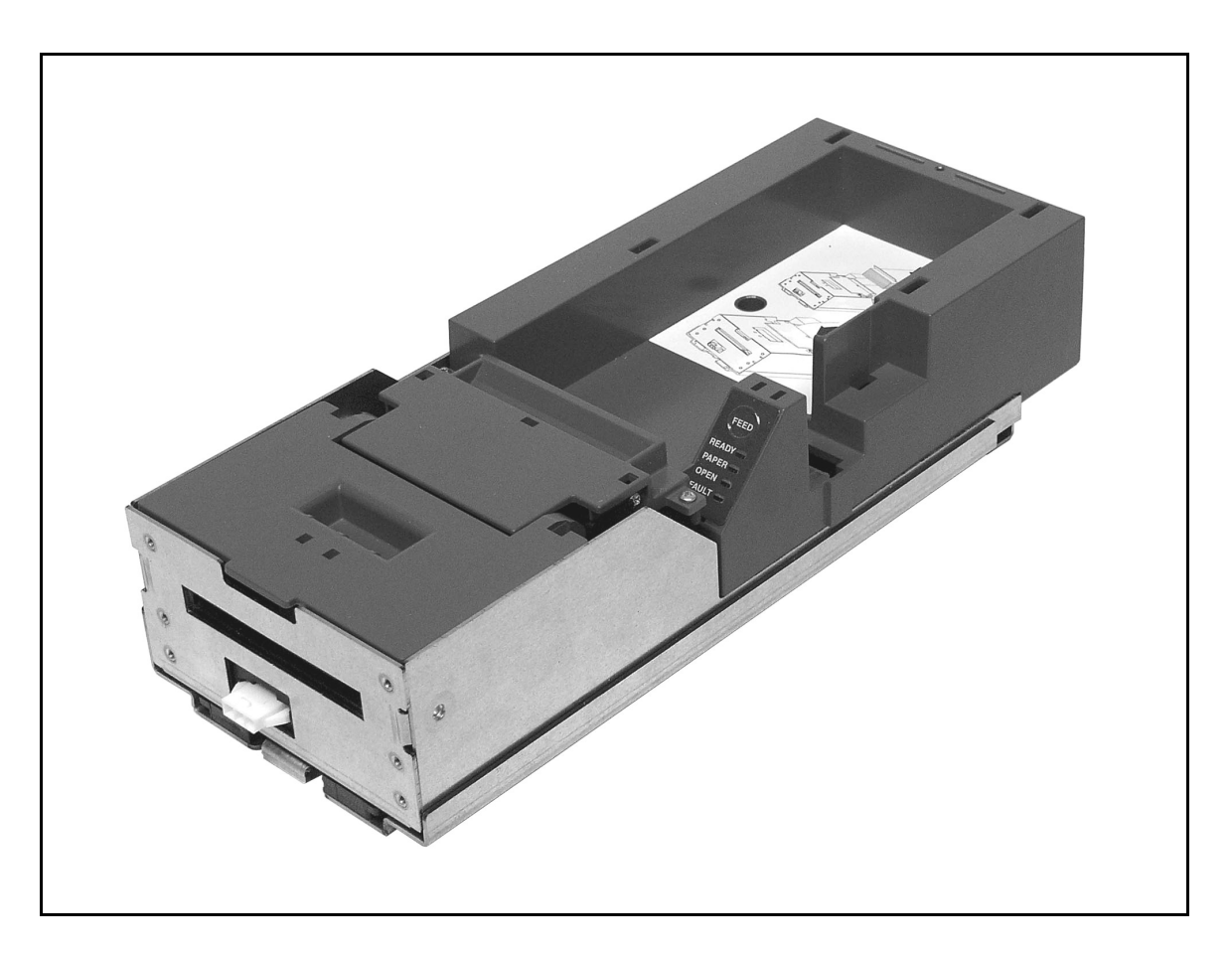

PN 95-05140 Rev. 'K' July 2005

# **Change History**

- Rev A Initial release
- Rev B Pg. 69 updated item #1 p/n
- Rev C Pg. 71 updated item #1 p/n
- Rev D Pg. 69 updated item #15 p/n & Pg. 71 updated items #6 & #7
- Rev E Pg. 69 updated item #15 p/n
- Rev F Pg. 68 updated item #4 p/n
- Rev G Pg. 68 updated item #17 p/n
- Rev H Pg. 69 updated item #5 p/n (R95-04974 was 95-04974)
- Rev J Pg. 69 updated item #16
- Rev K Pg. 69 updated items # 14 & #22

#### Important:

Before installing any equipment be sure to consult the specifications in this manual. Failure to do so may cause integration problems. Portions of this integration manual may be changed without prior notice.

#### Note:

Losses that can be attributed to improper installation and working procedures are not the responsibility of TransAct Technologies Inc. No part of this manual may be used to recreate any part of the Epic 950<sup>TM</sup> Printer. This manual is to be used for integration purposes only. If this manual contains any questionable information or mistakes please contact TransAct for assistance.

# Disclaimer

NOTICE TO ALL PERSONS RECEIVING THIS DOCUMENT:

The information in this document is subject to change without notice. No part of this document may be reproduced, stored or transmitted in any form or by any means, electronic or mechanical, for any purpose, without the express written permission of TransAct Technologies, Inc. ("TransAct"). This document is the property of and contains information that is both confidential and proprietary to TransAct. Recipient shall not disclose any portion of this document to any third party.

TRANSACT DOES NOT ASSUME ANY LIABILITY FOR DAMAGES INCURRED, DIRECTLY OR INDIRECTLY, FROM ANY ERRORS, OMISSIONS OR DISCREPANCIES IN THE INFORMATION CONTAINED IN THIS DOCUMENT.

TransAct cannot guarantee that changes in software and equipment made by other manufacturers, and referred to in this publication, do not affect the applicability of information in this publication.

# Copyright

© 2005 TransAct Technologies, Inc. All rights reserved. Revision Level K July 2005 Printed in USA

# Trademarks

Some of the product names mentioned herein are used for identification purposes only and may be trademarks and/or registered trademarks of their respective companies.

BANKjet, 50Plus, Insta-Load, Ithaca, "Made to Order. Built to Last", Magnetec, PcOS, POSjet, PowerPocket and TransAct are registered trademarks and Epic 950, Flex-Zone, imPort, ithaColor, iTherm, KITCHENjet, Momentum, QDT and TicketBurst are trademarks of TransAct Technologies, Inc.

# **Table of Contents**

| Change History                                     | i          |
|----------------------------------------------------|------------|
| Disclaimer                                         | ii         |
| Copyright                                          | ii         |
| Trademarks                                         | ii         |
| Table of Contents                                  | iii        |
| Figures                                            | iv         |
| Tables                                             | V          |
| Introducing Your Epic 950 Printer                  | 1          |
| About Your Epic 950 Printer                        | י <u>ד</u> |
| Who Should Read This Guide?                        | 0<br>4     |
| What Is Included in This Guide?                    | I          |
| Warranty Options                                   | 4          |
| Technical and Sales support                        | 5          |
| On-line Technical Support                          | 5          |
| Telephone Technical Support                        | 5          |
| Return Materials Authorization and Return Policies | 5          |
| Service Programs                                   | 6          |
| Sales Support                                      | 6          |
| Contact Information                                | 6          |
| Enic 950 Specifications and Pequirements           | 7          |
| Epic 950 Specifications and Requirements           | . /        |
| Epic 950 Specifications and Requirements           | 9          |
| Stanuaru Features                                  | 9          |
| Dimonsions                                         | . 10       |
| Dimensions                                         |            |
| Printer                                            |            |
| Printer Environmental Conditions                   |            |
| Power Requirements                                 |            |
| Test Standards                                     |            |
| Mechanism Characteristics                          | 12         |
| Printing Specifications                            | 14         |
| Ticket Specifications                              | 14         |
| Design Envelope: Ticket Clearance                  | 15         |
| Black Dot Position and Presentation Scheme         | 16         |
| Ticket Stack Orientation                           | 17         |
| Mounting Requirements                              | 10         |
| Mounting Requirements                              | <b>1</b>   |
| Outor Chassis to Final Product                     | 21         |
| Custom Bazel Specifications and Recommendations    | 21         |
|                                                    |            |
| Epic 950 Theory of Operation                       | 23         |
| Theory of Operation                                | 25         |
| Mechanism                                          | 25         |
| Control Electronics                                | 26         |
| Printer Sensors                                    | 29         |
| Ticket Low Sensor                                  | 29         |

| Top-of-Form/Ticket Out Sensor                                         | 29       |
|-----------------------------------------------------------------------|----------|
| Ticket Burst Sensor                                                   |          |
| Cover Open Switch                                                     | 30       |
| Ticket Taken Sensor                                                   | 30       |
| Chassis Open Sensor/Audible Alarm                                     | 30       |
| Printer Status LED                                                    | 32       |
| Printer Block Diagram                                                 | 33       |
| Flectrical Connections                                                | 35       |
| Serial Communications Interface PCB                                   | 37       |
| Default Communication Settings                                        |          |
| Bezel Lamp Connector                                                  |          |
| Firmware Download Port                                                |          |
| Operational Procedures                                                | 41       |
| Packing/Upracking the Inner Chassis                                   | 13       |
| Loading Tickets into Feeding Mechanism                                | 45       |
| Removing Loaded Tickets                                               | 43<br>47 |
| Cleaning the Print Head                                               |          |
| Purchasing Cleaning Cards                                             |          |
| Printing a Self-test Ticket                                           |          |
| DID Switch Sattings                                                   | 52       |
|                                                                       | 55       |
| DIP Switch Settings                                                   |          |
| Assembly/Disassembly                                                  | 57       |
| Precautions for Disassembly                                           | 59       |
| Necessary Tools                                                       | 59       |
| Epic 950 OEM Variations Notice                                        | 59       |
| Remove Ticket Supply Bucket from the Inner Chassis                    | 60       |
| Remove Printer Mechanism from the Inner Chassis                       | 61       |
| Remove Controller PCB Assembly from the Inner Chassis                 | 62       |
| Remove Interface PCB and Interconnect PCB Assemblies from the Outer C | hassis63 |
| Firmware Download Port                                                | 64       |
| Parts List                                                            | 65       |
| Complete Epic 950 Assembly                                            | 67       |
| Printer Mechanism Assembly                                            | 68       |
| Outer Chassis Assembly                                                | 70       |
| Inner Chassis Assembly                                                | 71       |
| Ticket Supply Bucket Assembly                                         | 72       |

# Figures

| Figure 1. Epic 950 Printer Component Overview                           | 9  |
|-------------------------------------------------------------------------|----|
| Figure 2. Epic 950 Printer: Dimensions                                  | 11 |
| Figure 3. Maximum Mechanism Operating Angle                             | 13 |
| Figure 4. Sample Ticket Size                                            | 14 |
| Figure 5. Design Envelope: Ticket Clearance                             | 15 |
| Figure 6. Location of Black Dot/Top of Form Indicator on Back of Ticket | 16 |
| Figure 7. Ticket Stack Orientation                                      | 17 |
| Figure 8. Outer Chassis to Final Product                                | 21 |

| Figure 9. Custom Bezel Mounting and Hardware Requirements                      | 22 |
|--------------------------------------------------------------------------------|----|
| Figure 10. Sensor Breakdown and Locations                                      | 29 |
| Figure 11. Open/Close Position/Audible Alarm                                   | 31 |
| Figure 12. Epic 950 Electrical Operations Diagram                              | 33 |
| Figure 13. Serial Communication PCB Location and Connector Info                | 37 |
| Figure 14. Firmware Download Port                                              | 39 |
| Figure 15. Racking/Unracking the Inner Chassis                                 | 43 |
| Figure 16. Ticket Loading and Ticket Feed Mechanism                            | 45 |
| Figure 17. Ticket Cover Shown Open for Ticket Removal                          | 47 |
| Figure 18. Cleaning the Print Head                                             | 49 |
| Figure 19. Sample self-test ticket.                                            | 52 |
| Figure 20. Remove Ticket Tray from the Inner Chassis                           | 60 |
| Figure 21. Remove Print Mechanism from the Inner Chassis                       | 61 |
| Figure 22. Remove Controller PCB Assembly from the Inner Chassis               | 62 |
| Figure 23. Remove Interface PCB and Interconnect PCB Assemblies from the Outer |    |
| Chassis                                                                        | 63 |
| Figure 24. Firmware Download Port                                              | 64 |

# Tables

| Table 1. Serial Communication PCB Pin-Outs |  |
|--------------------------------------------|--|
| Table 2. Bezel Power Connector Pin-Outs    |  |

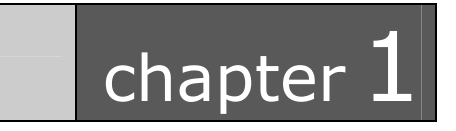

Introducing Your Epic 950 Printer

# **About Your Epic 950 Printer**

The Ithaca Epic 950<sup>™</sup> printer represents the very latest technology for use in gaming ticket printing applications. It features full backward compatibility for previous users of Ithaca Series 800 printers, together with a host of new features designed to improve the performance of your gaming operations, including:

- TicketBurst<sup>™</sup>, a unique buffered transport system that prints and bursts the entire ticket internally before presenting it to the operator, solving the problem of premature ticket removal.
- Internal separation of tickets, providing consistently perfect single tickets accurately separated along perforation lines.
- HotSwap QDT<sup>™</sup> (Quick Disconnect Technology) lets you remove the printer without the need to disconnect power from the unit, incorporating a one-touch hot swappable design that lets you remove and replace your printer at the touch of a front-mounted latch.
- Expanded status LEDs, giving you immediate visibility on printer, paper and fault status.
- The ability to upgrade your firmware completely via download using the imPort<sup>™</sup> download port, with no hardware modification required.
- 2-color ticket printing with user-programmable images and layout, to turn your tickets into a key part of your brand identity and marketing program.

Above all, the Epic 950 is designed for ease of programming and ease of use in your gaming operations. While supporting the full command language and macro features of the Series 800 printer, the Epic 950 introduces a new higher-level command interface which lets you quickly and easily integrate more layout and printing options than ever – while giving you the reliability, durability and uptime you have come to expect from Ithaca printers.

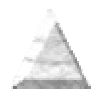

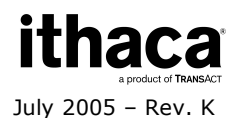

# Who Should Read This Guide?

This document is intended for trained service technicians who will be working with the Epic 950 printer.

# What Is Included in This Guide?

This Maintenance Manual covers the proper maintenance procedures for servicing the Epic 950 printer. This manual provides an overview of:

- Epic 950 printer specifications.
- Mounting requirements.
- Printer sensors.
- Electrical connections.
- Operational procedures.
- Assembly/disassembly procedures.
- Listing of available spare parts.

We want you to have a trouble-free implementation with your Ithaca printer. For any issues not covered in this guide, quality technical support is available on-line at **www.transact-tech.com**, or by telephone at (607) 257-8901 or (877) 7ithaca – consult the following pages for more details about our support services.

# **Warranty Options**

All Epic 950 Printers come with a standard 24-month standard warranty covering both parts and labor that starts upon shipment from the factory. An optional extended warranty, covering both parts and labor for an additional 12 months, may be purchased separately. For more information concerning the warranty options, please contact the Sales Department at TransAct's Ithaca facility. You are responsible for insuring any product returned for service, and you assume the risk of loss during shipment to Ithaca C.O.D. packages are not accepted and warranty repairs are subject to the terms and conditions as stated on the Ithaca warranty policy.

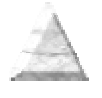

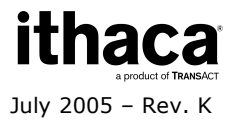

# **Technical and Sales support**

Your Ithaca printer is backed by the resources of TransAct Technologies, a global technology firm with dedicated technical support and sales assistance. Here is how we can help you:

## **On-line Technical Support**

Our web site at **www.transact-tech.com** is your on-line portal to obtaining technical assistance with your Ithaca printer. Click on the Technical Support link to find documentation for your Epic 950 printer, including the Epic 950 OEM Integration Manual. Our on-line support site also includes a convenient e-mail assistance request form, where you can submit support requests 24 hours a day, and receive a return contact from a TransAct support technician during regular business hours.

### **Telephone Technical Support**

Live telephone support is available Monday through Friday from 8 AM to 5 PM Eastern US time, excluding holidays. We can provide general information about integrating Epic 950 printers with your system, technical support, documentation, or assistance in sending a printer for service. To obtain telephone support, call TransAct's Ithaca Facility at (607) 257-8901 and ask for Technical Support. To help us serve you faster, please have the following information ready when you call:

- The Model Number and Serial Number of the printer.
- A list of any other peripheral devices attached to the same port as the printer.
- What application software, operating system, and network (if any) you are using.
- What happened and what you were doing when the problem occurred.
- How you tried to solve the problem.

### **Return Materials Authorization and Return Policies**

If the technical support person determines that the printer should be serviced at our facility, and you want to return the printer for repair, we will issue you the Returned Materials Authorization (RMA) number that is required before returning the printer. Repairs are warranted for 90 days from the date of repair or for the balance of the original warranty period, whichever is greater. Please prepare the printer being returned for repair as follows:

- Pack the printer to be returned in the original packing material.
- Packing material may be purchased from TransAct's Ithaca Facility.
- Do not return any accessories unless asked to do so by a support technician.

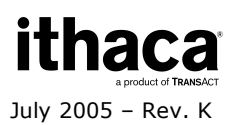

• Write the RMA number clearly on the outside of the box.

### **Service Programs**

TransAct Technologies Incorporated has a full service organization to meet your printer service and repair requirements. If your printer needs service, please contact your service provider first. If any problems still persist, you can directly contact the Ithaca facility's Technical Support Department at (607) 257-8901 or (877) 7ithaca for a return authorization. International customers should contact your distributor for services. TransAct offers the following service programs to meet your needs.

- Extended Warranty.
- Depot Repair.
- Maintenance Contract.
- Internet Support.

### Sales Support

To order supplies, receive information about other Ithaca products, or obtain information about your warranty, contact our Sales Department at the contact telephone or fax numbers listed below. To receive information on International distribution, visit our web site at **www.transact-tech.com**.

### **Contact Information**

TransAct Technologies Incorporated Ithaca Facility 20 Bomax Drive Ithaca, NY 14850 USA

Telephone Main fax Sales fax Technical Support fax Web site (877) 7ithaca or (607) 257-8901 (607) 257-8922 (607) 257-3868 (607) 257-3911 www.transact-tech.com

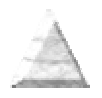

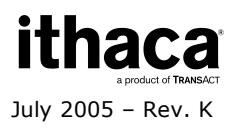

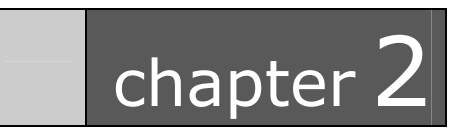

Epic 950 Specifications and Requirements

# **Epic 950 Specifications and Requirements**

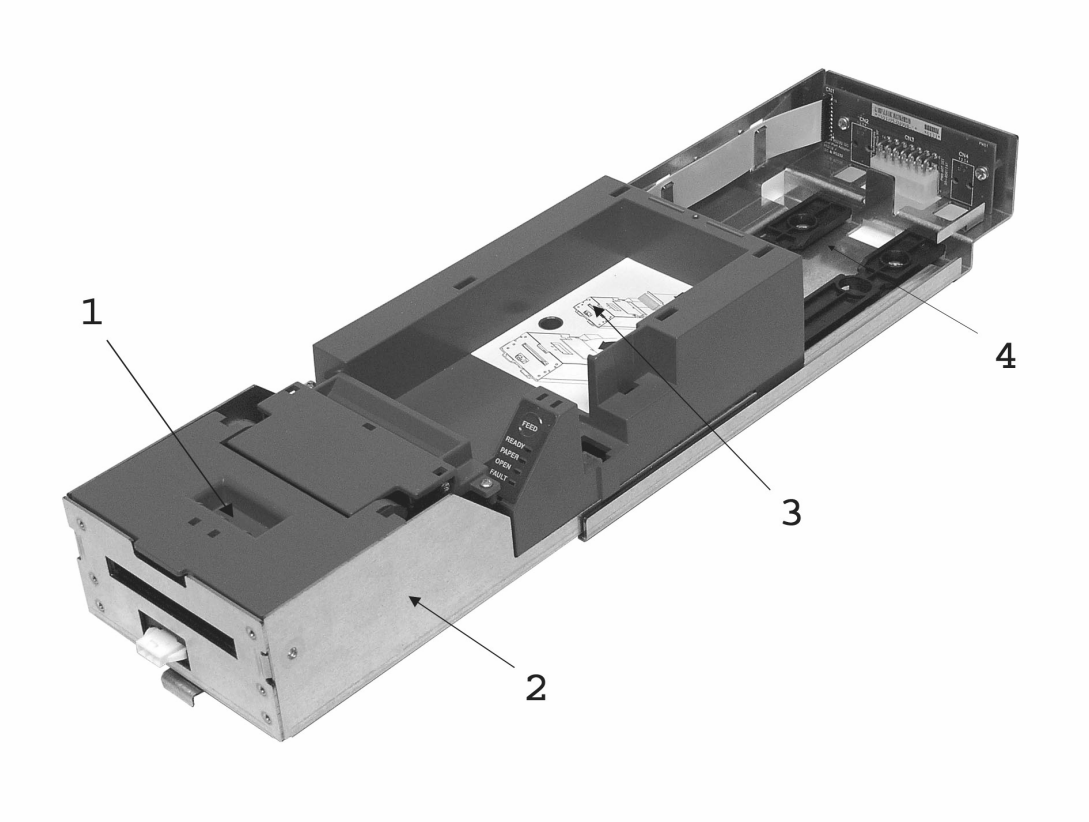

Figure 1. Epic 950 Printer Component Overview

- 1. Printer Mechanism
- 2. Inner Chassis Assembly
- 3. Printer Ticket Supply Bucket Assembly
- 4. Outer Chassis Assembly

### **Standard Features**

The following features are common to the Epic 950 Printers:

#### Key features:

- Perforated fan folded tickets in a stack of 200, 400 or 600 tickets.
- Barcode and total ticket cash-out capabilities.
- TicketBurst<sup>™</sup> incorporating print, burst and transport zones, where the ticket is completely printed and burst before transport to operator.

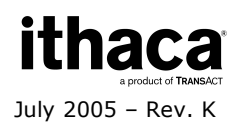

- HotSwap QDT<sup>™</sup> (Quick Disconnect Technology), a hot swappable printer mechanism design for easy service.
- Modular interface PCB.

#### Other standard features:

- Selections of 7.5, 10, 12, 16.5 and 20 characters per inch printing.
- Selectable printing of Normal, Double-high, Double-wide and Doublehigh/Double-wide.
- Sensors for Burst Ticket, Ticket Low, Top-of-Form/Ticket Out, Chassis Open, and Ticket Taken.
- Cover Open switch.
- Modular printer mechanism, ticket supply bucket and sliding unit for easy maintenance.
- Open ticket path for ticket jam clearing.
- Operator interface: FEED button, status LED's (Ready/Paper/Open/Fault).
- Bezel lamp connection.
- imPort<sup>TM</sup> firmware and graphics download port.
- Print face down.
- Page mode printing.
- Audible Buzzer.

### **Optional Features**

- 600 count ticket capacity using optional extender walls.
- Dual port interface capable.
- RS-232 interface capable
- USB interface capable.
- Bezels (Internal and external).

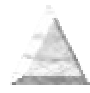

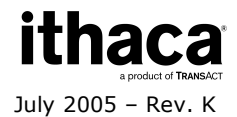

(Dimensions reflect use of 200 unit ticket supply bucket unless otherwise noted)

#### Dimensions

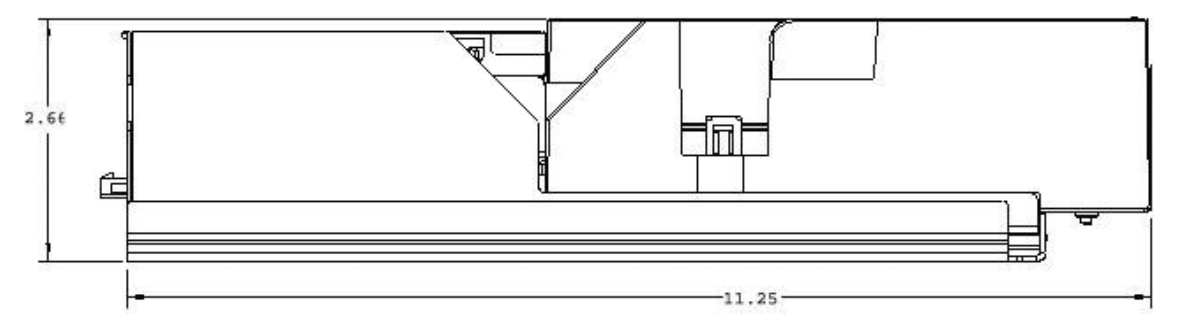

Figure 2. Epic 950 Printer: Dimensions

Stationery Module Size: H: 2.66" (66.6mm) W: 4.66" (112.5 mm) D: 11.25" (284.2 mm)

The Epic 950 is a stationery module, and is designed to work with any of the three interchangeable ticket capacities using extender walls. Please be sure to specify the desired box size when making your selections.

| 200 ticket setup: | <b>H:</b> 2.66" (66.6mm)   | W: 4.66" (112.5 mm) | <b>D:</b> 11.25" (284.2 mm) |
|-------------------|----------------------------|---------------------|-----------------------------|
| 400 ticket setup: | <b>H:</b> 4.04" (102.6 mm) | W: 4.66" (112.5 mm) | <b>D:</b> 11.25" (284.2 mm) |
| 600 ticket setup: | <b>H:</b> 5.54" (140.7 mm) | W: 4.66" (112.5 mm) | <b>D:</b> 11.25" (284.2 mm) |

Weight: 3.8 lbs.

### Interface

TypeBi-Directional, serial RS-232 using transmit, receive, and ground.ProtocolReady/Busy or XON/XOFF, 9600 baud, 8 data bits, no parity,<br/>1 start bit, 1 stop bit.

#### Printer

**Printer Type:** Fixed linear thermal head.

### **Printer Environmental Conditions**

Operating Temperature Range: Shipping/Storage Temperature Range: Operating Humidity Range: Shipping/Storage Humidity Range: 5° ~ 45°C (41° ~ 113°F) -10° ~ 50°C (14° ~ 122°F) 10% ~ 90% Noncondensing only 5% ~ 90% Noncondensing only

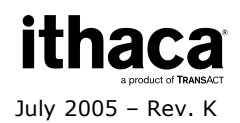

#### **Power Requirements**

24 Vdc ± 10%. 2.2 Amps max. @ 24 Vdc @ 25% print ratio.

#### **Test Standards**

EN50081-1-1992 EN55022-1998, Class A FCC CFR-47, Part 15, Class A EM55082-1-1998 EN55024-1998 EN61000-4-2, Level 3 EN6100-4-3, Level 2 EN61000-4-4, Level 2 EN61000-4-5, Level 2 EN61000-4-6, Level 2

ESD IEC 1000-4-2, 6kv direct discharge and 8kv air discharge. Radiated RF IEC 1000-4-3, 3 v/m from 27 MHz to 1 GHz. Fast transit (burst) IEC 1000-4-4, 2kv powerline, 1kv I/O lines (level 3, Industrial environment).

Acoustic Noise: Less than 65 decibels max. while printing a 30/30 format. (measured in 10 positions @ operator level with distance of 1 meter, per ISO 779).

#### **Mechanism Characteristics**

Drawer Slide Force:2.0 lbs. max.Opening Distance:190mm (7.5") (approximate ).Drawer Holding Force:5.5 lbs. (out of detents).Mechanism Operating Angle:Horizontal to 45° inclination (ticket exit slot up).

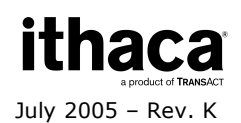

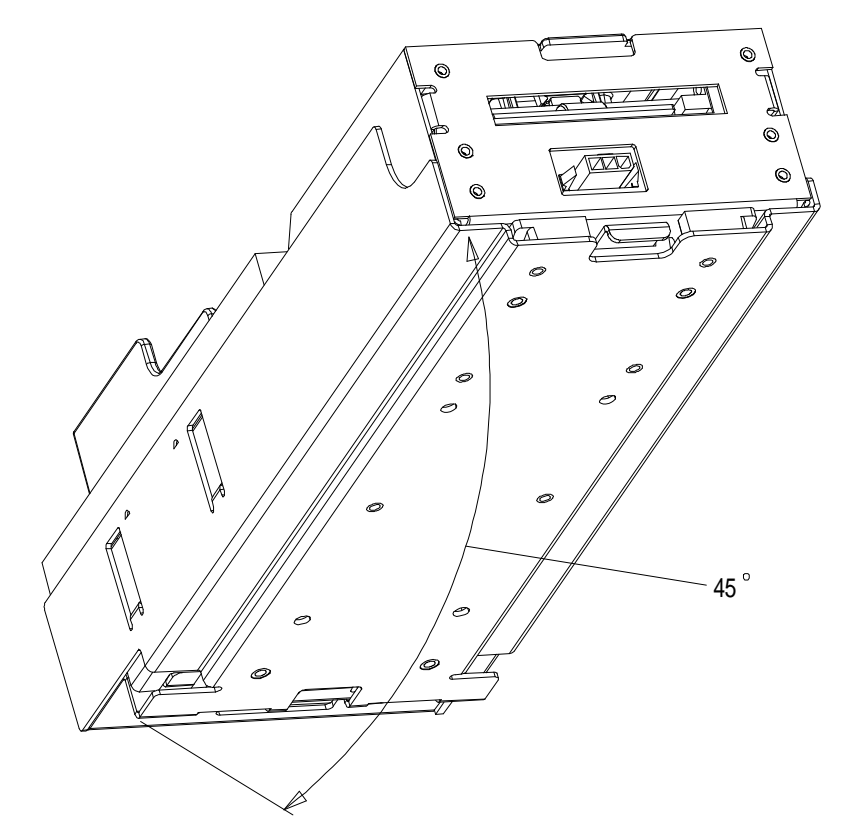

Figure 3. Maximum Mechanism Operating Angle

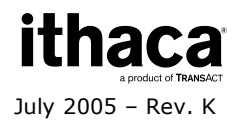

### **Printing Specifications**

Print Method: Ticket Handling: Print Speed: Presentation Speed:

Resolution: Dot Pitch-Horizontal: Dot Pitch-Vertical: Line Feed Pitch: No. of Elements: Print Width: Thermal Sensitive Line Dot System. TicketBurst<sup>™</sup> ticket buffering with burst. 125 mm/sec. (5" per sec.) max. (monochrome) (in text mode). 125 mm/sec. (10" per sec.) min.

203dpi x 203dpi. 0.125 mm (8 dots/mm). 0.125 mm (8 dots/mm). 3.2 mm (.125"). 496 dots in-line. 62.0 mm (2.44").

### **Ticket Specifications**

Dimension: (same size as US dollars)

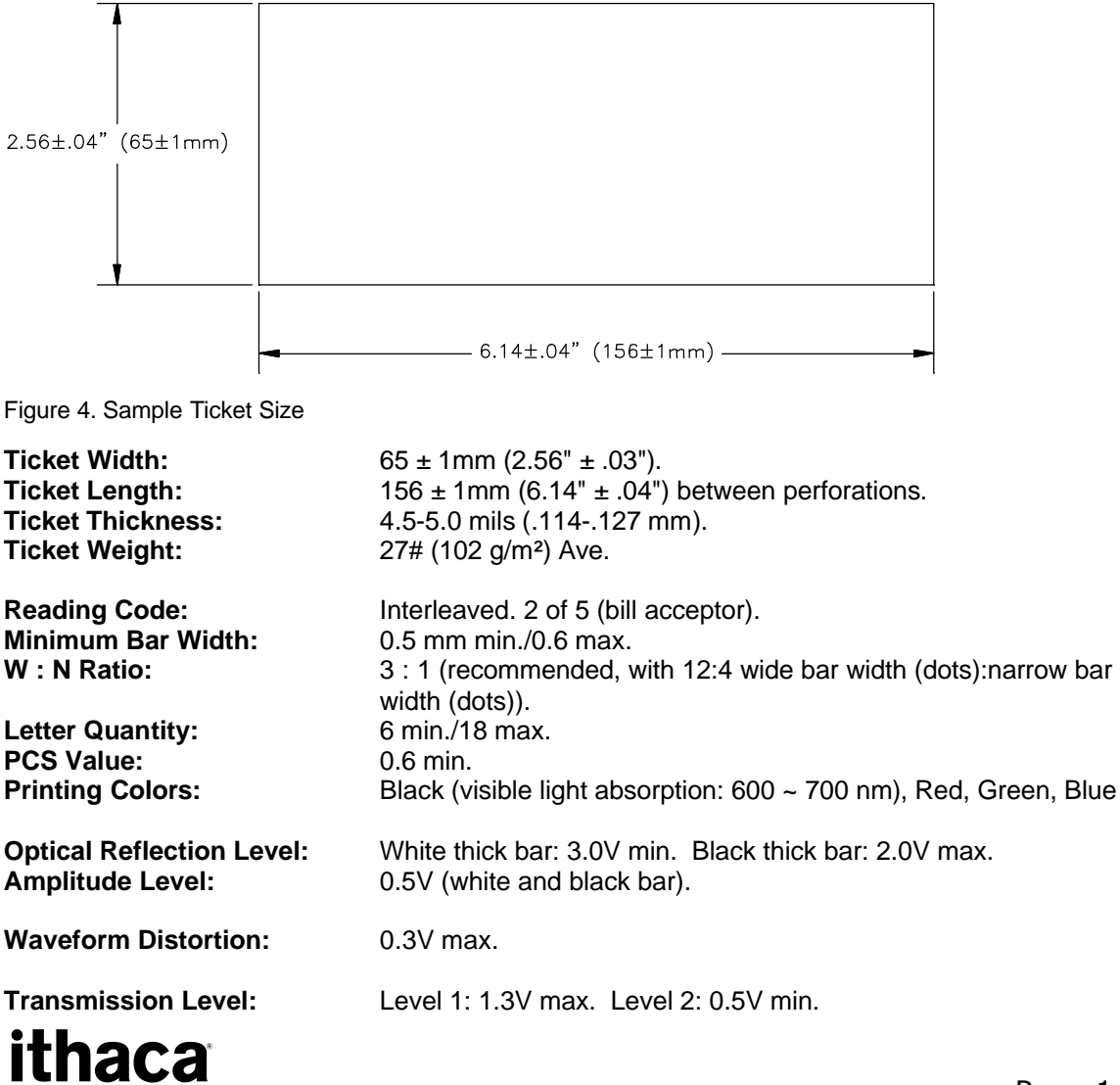

July 2005 – Rev. K

The Epic 950 printer requires the following tickets for proper printing:

| Ticket Type:          | Kanzaki TO-381N or approved equivalent (monochrome).<br>Appleton Dual RB/GB/BB (2 color).<br>Thermal sensitive layer facing down.<br>Thermal sensitive side to be coated for wear characteristics.<br>Top coating comparable to Seiko paper. |
|-----------------------|----------------------------------------------------------------------------------------------------|
| Quantities Available: | Fan-folded stacks of 200, 300, 400 and 600 tickets.                                                                                                    |

### **Design Envelope: Ticket Clearance**

A minimum paper clearance distance of .75" is required above the printer's ticket buckets. The minimum clearance for all ticket suuply buckets will vary, but should fall within the .75" minimum clearance measurement.

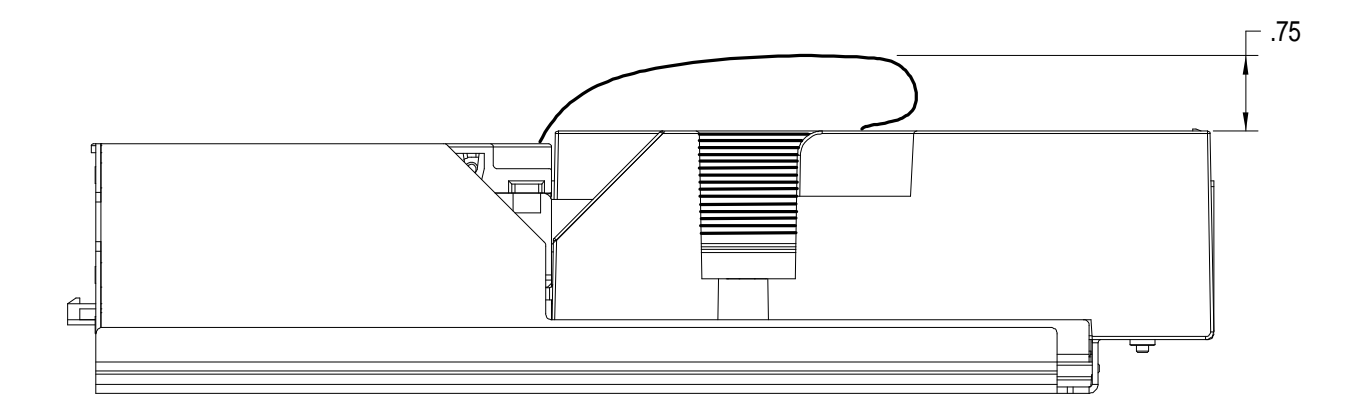

Figure 5. Design Envelope: Ticket Clearance

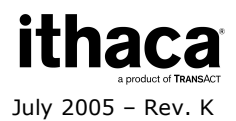

### **Black Dot Position and Presentation Scheme**

All graphics preprinted on the ticket must be in thermal paper compatible ink.

#### Black Dot Position

The back of the ticket is used for the Black Dot/Top of Form indicator. For the printer to sense when a ticket has been indexed to the printing position, a Black Dot/Top of Form sensor is needed. It must be printed in black, thermal paper compatible, infrared readable ink. The 10.16mm area in line with the Black Dot/Top of Form indicator and the ticket edge (keep-out zone) must remain clear, as the Ticket Out Sensor will read that area while the ticket is printed and presented. The remaining area on the back of the ticket may be used for rules and disclaimer.

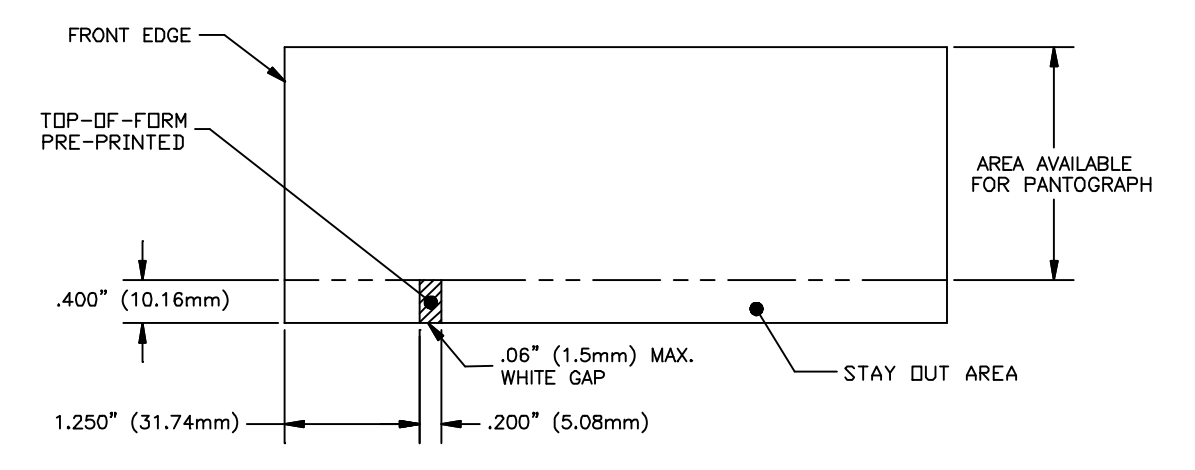

Figure 6. Location of Black Dot/Top of Form Indicator on Back of Ticket

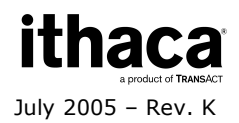

### **Ticket Stack Orientation**

To ensure the ticket is loaded correctly into the printer, the ticket stack must be properly loaded in the ticket supply bucket. The stack must be oriented so that the Black Dot/Top of Form mark of the tickets is on the leading edge of the ticket, not near the perforation of the next ticket. If the top ticket on the stack has the back facing upward, the perforation attaching the next ticket will be toward the front of the Ticket Supply Bucket with the Black Dot/Top of Form indicator in the rear right corner. If the print area is facing upward, the perforation attaching the next ticket will be toward the rear of the Ticket Supply Bucket. For instructions on inserting the first ticket into the printer, see the section "Loading Tickets into Feeding Mechanism".

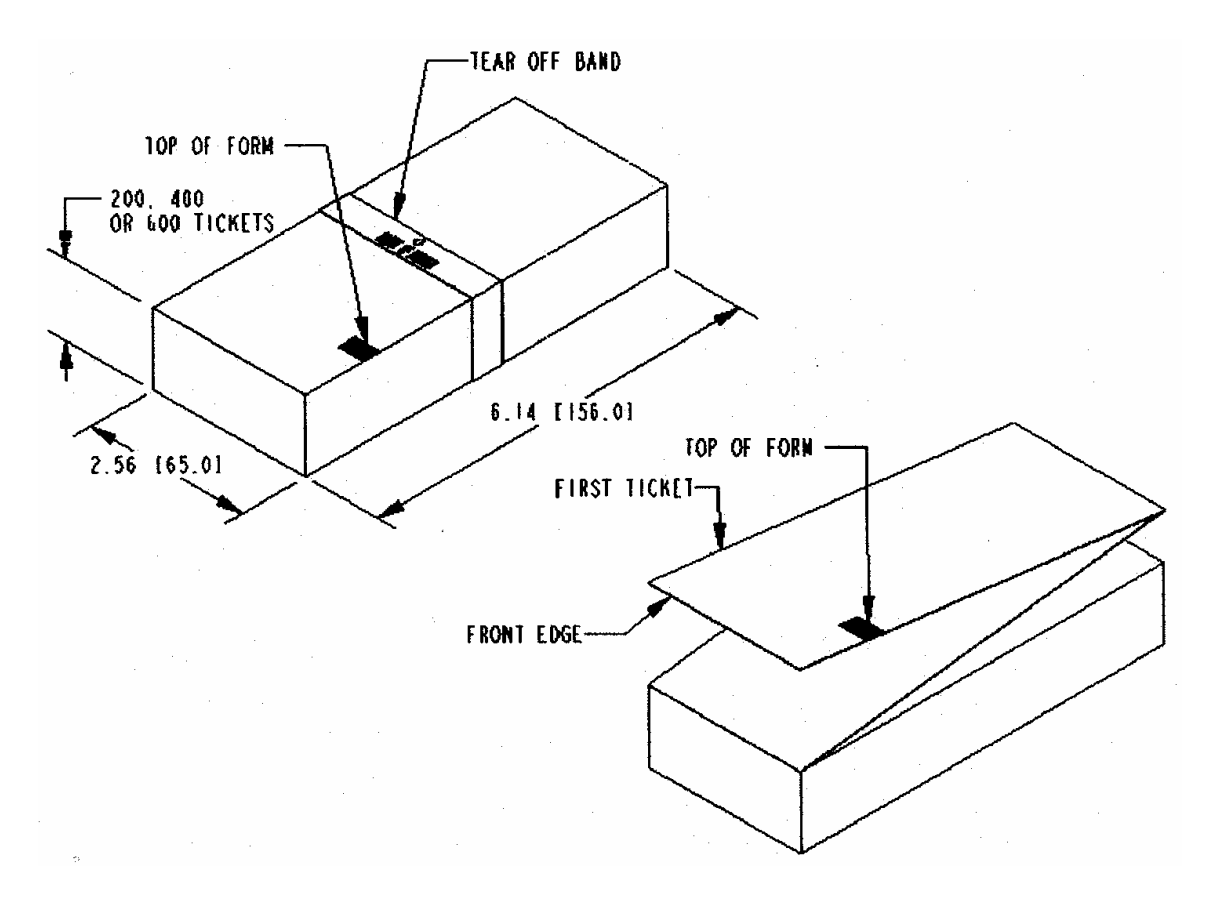

Figure 7. Ticket Stack Orientation

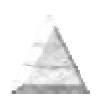

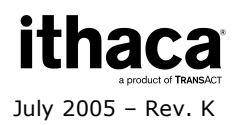

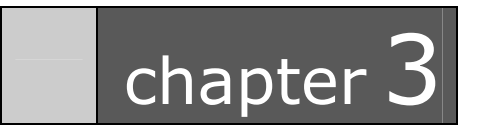

Mounting Requirements

# **Mounting Requirements**

### **Outer Chassis to Final Product**

Bottom:

4x M4x 0.7 press nuts.4x ? .180" thru holes.

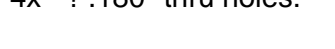

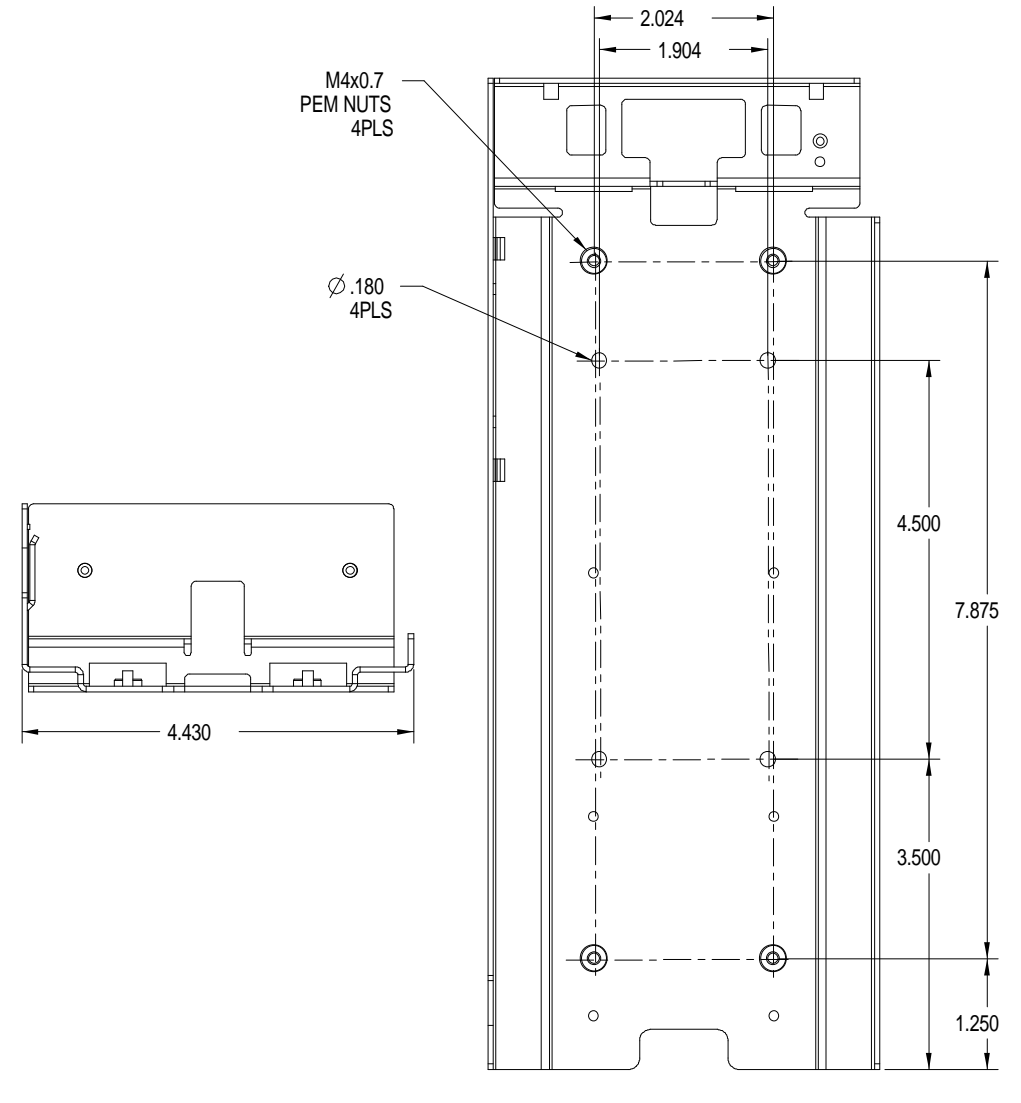

#### Figure 8. Outer Chassis to Final Product

**Front** 

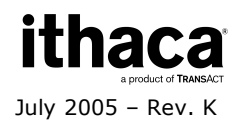

#### **Custom Bezel Specifications and Recommendations**

#### **Custom Bezel to Printer Mechanism Mounting points**

Epic 950 printers are designed to accommodate a customer supplied bezel assembly that is mounted following the hardware and mounting dimensions as listed. The following drawing shows the positioning and dimensions of the Epic 950 printer's mounting points.

Front: 6x M3x 0.5 press nuts and interface with custom bezel.

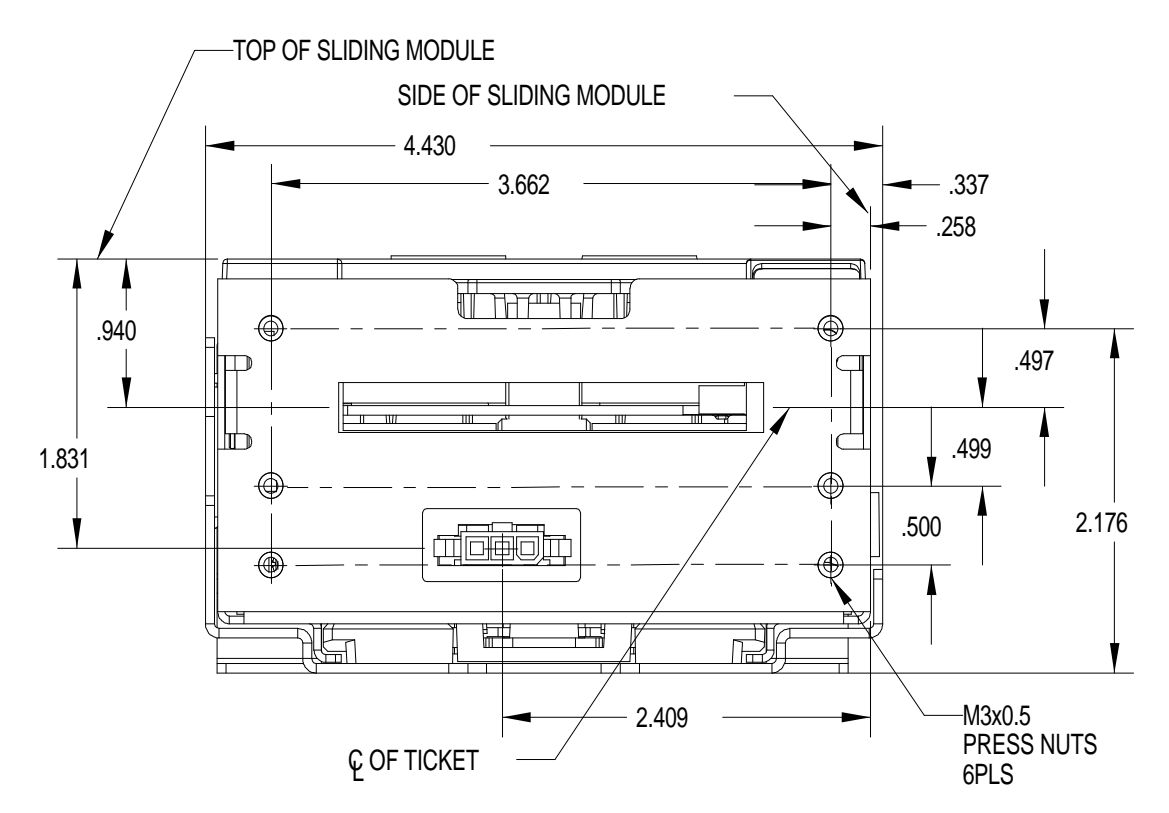

Figure 9. Custom Bezel Mounting and Hardware Requirements

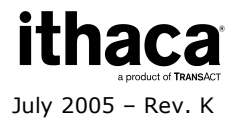

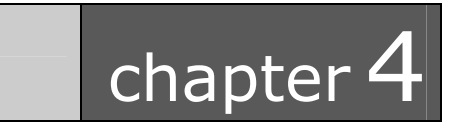

Epic 950 Theory of Operation

# **Theory of Operation**

### Mechanism

#### Print Head

The print head in the Epic 950 is a high speed, thick film device configured as a single row of 576 dots, spaced at 8 dots/mm for a total printable width of 72mm (2.83"). Print data is sent from the controller board as a serial data stream at 4 MHz .The head elements are then activated by signals from the main controller board to form the image on the ticket. The Epic 950 uses a multi level energy control system to compensate for dot history and to generate two color images. All timing is controlled by the main board electronics. The head also contains a thermister, which is used to monitor the temperature of the head substrate. Dot energy is continually adjusted based on head temperature, supply voltage, dot history, and ticket sensitivity. The print head connects to the controller through a 28 position Flexible Flat Cable (FFC).

#### **Ticket Motion**

The Epic 950 mechanism contains two identical step motors. The ticket is moved past the thermal print head by a permanent magnet, 7.5 degree step motor running at a maximum speed of approximately 2000 steps per second. The gear train is designed such that one motor step equals .0625mm of ticket motion resulting in a ticket feed speed of 127 mm/sec (5 in/sec).

#### **Burst Operation**

To prevent the player from pulling an incomplete ticket through the printer, the Epic 950's TicketBurst<sup>™</sup> feature ensures that the ticket is contained within the mechanism until it is completely printed and has been separated from the subsequent ticket. To accomplish this, as the ticket is printed, it is fed into a ticket bin within the print mechanism. As it feeds, the ticket folds back over a burst bar located in the ticket path. The separation is then performed by positioning the ticket perforation at the burst bar and reversing the ticket feed. A sensor is used to monitor the burst operation and to confirm successful separation.

#### **Ticket Transport**

The second step motor is used to drive the ticket transport rollers. Once the ticket has been separated from the subsequent ticket during the bursting operation it is presented to the player by the transport mechanism. This motor operates at a higher step rate than the ticket feed motor and presents the ticket at approximately 250 mm/sec. (10 in/sec.)

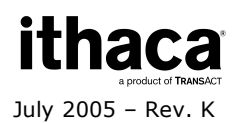

### **Control Electronics**

The Epic 950 printer contains four circuit boards. The main controller board, mounted on the inner chassis, contains the microprocessor, memory, drivers, communications, and sensors used to control the mechanism. This board also contains an 18 position drawer connector which allows the inner chassis to be easily disconnected from and reconnected to the outer chassis. It is possible to operate the printer without the outer chassis by connecting directly to the 18 position drawer connector at the rear of the main controller.

The outer chassis contains two PCBs connected by means of a 20 position flat flex cable (FFC). The front most board, which is allowed to slide in the outer chassis, contains a drawer connector which interfaces to the main controller board. The printer signal and power connections are then routed from this board, through the FFC cable, to a communications interface board affixed to the outer chassis at the rear of the printer. The communications interface board type is selected at the time of manufacture and contains connectors appropriate for the desired interface.

There is also a Keypad/LED board mounted to the underside of the ticket supply bucket, connected to the main controller through a 6 position FFC. This board contains one switch and four LEDs that are used to convey printer status.

#### **Processor and Memory**

The processor used in the Epic 950 is a Motorola Coldfire MCF5249 running at 120 MHz. The processor interfaces, through a 16 bit external bus, to a 64Mb Synchronous Dynamic Ram (SDRAM), 32Mb of Flash Memory, 8Kb of EEPROM, and a 36 Macrocell Complex Programmable Logic Device (CPLD). The processor also contains general purpose I/O pins which are used to directly control many of the printer functions including:

- Status LEDs
- Serial Communications Data and Control
- Print Head Data and Timing
- Print Head Temperature and Voltage monitoring

The remaining printer functions are controlled though the CPLD including:

- Ticket Feed Motor Control
- Sensor Calibration
- Communication interface selection

#### Print Head Interface

Print data is formatted by the controller and transmitted to the head through the Queued Serial Peripheral Interface (QSPI) on the processor. This interface allows rapid transmission of synchronous serial data with minimal software overhead. Once the transmission is completed, data is latched into the print head registers and the head is energized by the processor. For each line of dots printed, the head is energized twice to

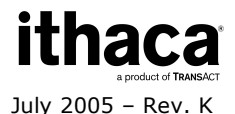

compensate for dot history. All head interface lines are buffered by a 74HCT541Octal Bus Driver.

#### Motor Controllers

The Ticket Feed and Transport step motors are controlled by an ST Micro L6219 Full Bridge – PWM Step Motor Drivers. These drivers operate from the 24-Volt supply and are capable of up to 750ma of continuous output current. On the Epic 950, all step motor control lines are driven by the on-board CPLD.

The Ticket Feed and Transport motor circuits are set for a maximum motor current of 600ma. per phase. Control lines are connected to allow the motors to be operated in the half step mode.

#### Sensor Interface

The Epic 950 controller contains on-board analog to digital converters that allow the processor to directly read sensor analog output levels. These sensors outputs may also be read as digital values by the processor to minimize software overhead. In addition, critical sensors can be adjusted by means of firmware calibration routines. The table below lists sensor and other critical input signals used by the controller.

| Sensor/Signal  | Туре               | Analog<br>Read | Digital<br>Read | Adjustable |
|----------------|--------------------|----------------|-----------------|------------|
| Ticket Low     | Optical Reflective | Yes            | Yes             | Yes        |
| Top of Form/   | Optical Reflective | Yes            | Yes             | Yes        |
| Ticket Out     |                    |                |                 |            |
| Ticket Burst   | Optical Reflective | Yes            | Yes             | Yes        |
| Ticket Taken   | Optical            | No             | Yes             | No         |
|                | Interruptive       |                |                 |            |
| Cover Open     | Switch             | No             | Yes             | No         |
| Chassis Open   | Optical            | No             | Yes             | No         |
|                | Interruptive       |                |                 |            |
| Head           | Thermister         | Yes            | No              | No         |
| Temperature    |                    |                |                 |            |
| Supply Voltage | Resistor Divider   | Yes            | No              | No         |

#### Power Supply Circuitry

There are four different power supply voltages used in the Epic 950. All voltages are derived from a 24-volt power supplied by the host.

| Voltage | Derived From            | Used For                          |
|---------|-------------------------|-----------------------------------|
| 24 VDC  | Host System             | Print Head, Step Motors           |
| 5 VDC   | Switch mode regulator   | Print Head Logic, Communications  |
|         | operating from 24 VDC   | Interface, Sensors                |
| 3.3 VDC | 5 Volt Supply using low | CPLD, Processor I/O, SDRAM, Flash |
|         | dropout (LDO) regulator | Memory                            |
| 1.8 VDC | 5 Volt Supply using low | Processor core                    |
|         | dropout (LDO) regulator |                                   |

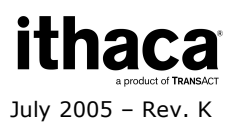

A power supply supervisor chip monitors the three logic supplies and provides reset control for the processor and CPLD. On board logic monitors the 24 volt power supply level and provides a power fail warning to the processor when the voltage dips below 18 volts. This allows the printer firmware to store printer status in non-volatile memory during a power fail condition.

#### **Communications Interfaces**

All communications interfaces and drivers, with the exception of USB, are resident on the main controller board. The communications interface board at the rear of the outer chassis is used solely to provide standard interface cable connections to the host system. In some, but not all cases, more than one interface may be active at a given time. This allows the implementation of a dual port configuration to print both cash tickets and coupons. Available interfaces and dual port configurations are described below.

| Primary Interface | Available Secondary Interface |
|-------------------|-------------------------------|
| RS232             | l <sup>2</sup> C              |
| NETPLEX           | l <sup>2</sup> C              |
| l <sup>2</sup> C  | NETPLEX, RS232                |

The Epic 950 contains the imPort<sup>™</sup> interface, an additional RS232 interface that is used for downloading firmware, font data and graphics files to the printer. This interface is accessed through a connector on the main controller and is not available for host connection on the communications interface board at the rear of the printer.

The circuitry for the USB communications interface is contained on the communications interface board mounted at the rear of the outer chassis. This board acts as a USB to RS232 converter and connects to the main controller through the standard RS232 communications lines.

#### **Bezel Lamp Interface**

The Epic 950 contains circuitry that provides 24V @ 1A maximum to operate bezel lamps. This signal is available on a three position connector mounted to the front of the print mechanism and is also available on the communications interface board on certain interface configurations.

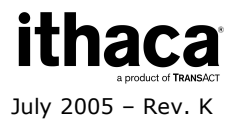
# **Printer Sensors**

The Epic 950 printers use several sensors to provide feedback to the host system. The Communications PCB handles all power and interface communications.

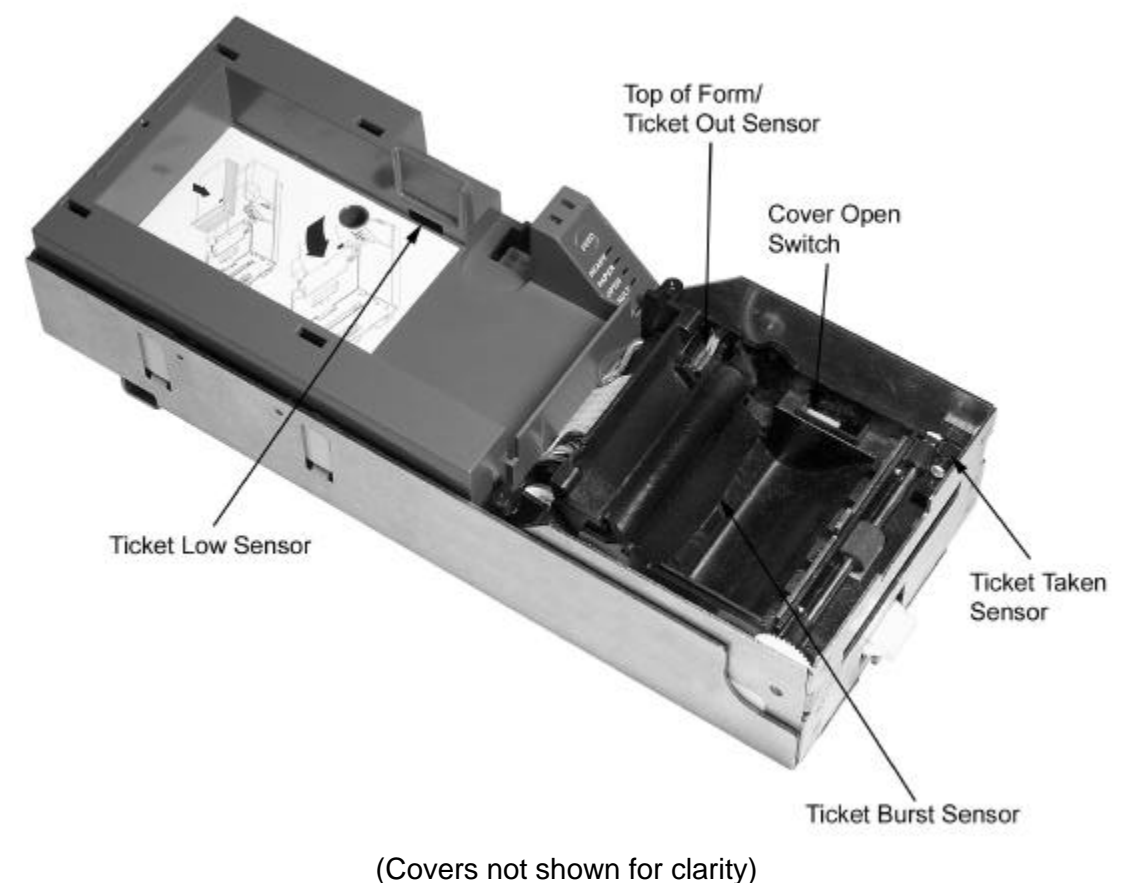

Figure 10. Sensor Breakdown and Locations

### **Ticket Low Sensor**

The ticket low sensor is a reflective optical sensor mounted in the ticket supply bucket. This sensor monitors the height of the ticket stack in the bucket, and returns a ticket low status when the stack contains less than 10 tickets. The ticket low status will be reported on the status byte, when the host issues a status request.

## Top-of-Form/Ticket Out Sensor

The Top of Form (TOF)/Ticket Out sensor is a reflective optical sensor mounted in the ticket entry chute on the print mechanism. It is used to accurately position the ticket by detecting a pre-printed black mark on the back side of the ticket.

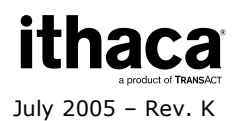

### **Ticket Burst Sensor**

The Epic 950 printer incorporates a TicketBurst<sup>™</sup> feature which automatically bursts tickets prior to presentation to the player. The ticket burst sensor is located in the center of the ticket path in front of the print head. It is an optical reflective sensor, and is used to verify that the ticket perforations have been separated during the burst operation, and that the ticket is ready for presentation.

### **Cover Open Switch**

The cover open switch consists of a micro switch mounted in the print mechanism, which is activated by a tab on the cover. This switch, when activated, returns a cover open status to the host and inhibits the ticket printing operation until the Ticket Cover is closed.

### Ticket Taken Sensor

The ticket taken sensor is positioned in front of the transport feed roller in the print mechanism. It is an interruptive optical sensor that is used to return ticket present/ticket taken status to the host system. It is also used during the burst operation to verify proper ticket positioning prior to the burst operation.

# Chassis Open Sensor/Audible Alarm

The chassis open sensor is an optical reflective sensor mounted to the main controller PCB. It is activated by a flag mounted on the Outer Chassis and is used to detect the open/closed status of the Inner Chassis. If the Inner Chassis is not in the fully racked position, then the printer status LED will blink, indicating the printer is not ready.

- 1. Chassis Open Sensor (Sliding Module).
- 2. Audible Alarm Buzzer (PIEZO game controlled).

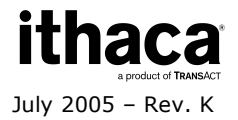

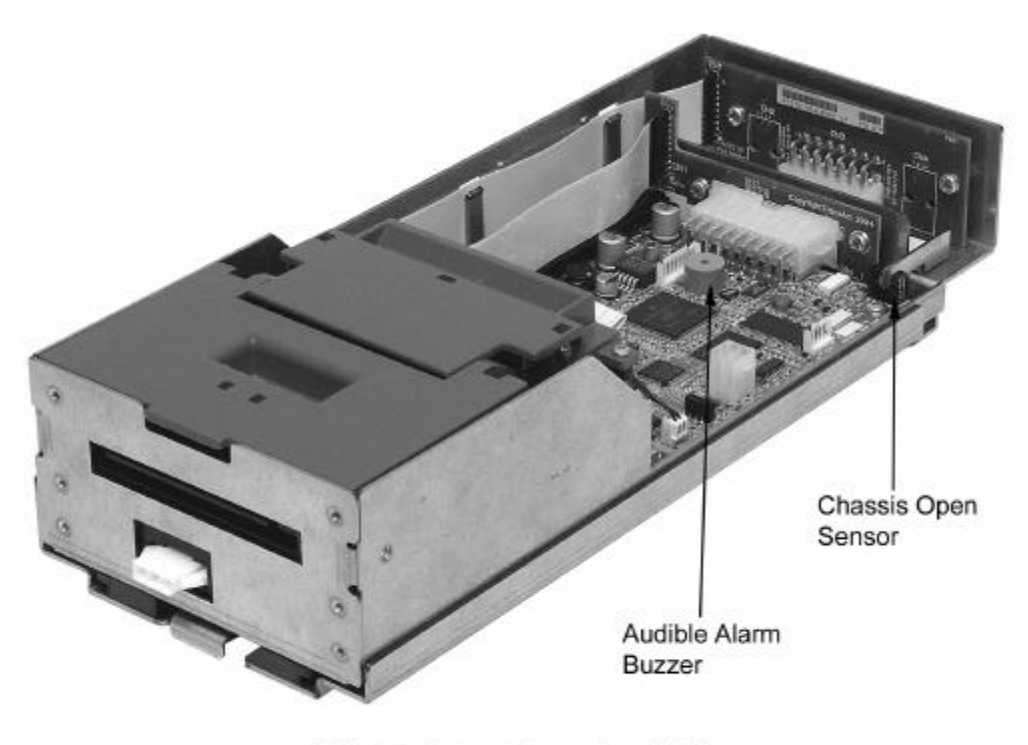

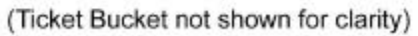

(Ticket Supply Bucket not shown for clarity)

Figure 11. Open/Close Position/Audible Alarm

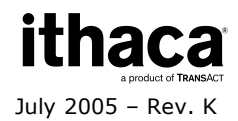

### **Printer Status LED**

The printer has been outfitted with a LED panel system that provides the condition of the printer by using solid or blinking status LEDs to communicate status information. The following table lists the different LED states for specific conditions within the printer.

| Condition         | Ready LED | Paper LED | Open LED | Fault LED |
|-------------------|-----------|-----------|----------|-----------|
| Unit Ready        | On        | Off       | Off      | Off       |
| Cover Open        | On        | Off       | On       | Off       |
| Chassis Open      | On        | Off       | Blink    | Off       |
| Ticket Out        | On        | On        | Off      | Off       |
| Ticket Low        | On        | Blink     | Off      | Off       |
| Temperature Error | Blink     | Off       | Off      | Blink     |
| Paper Jam         | On        | Off       | Off      | Blink     |
| Ram Error         | 2-Blink   | Off       | Off      | On        |
| Checksum Error    | 4-Blink   | Off       | Off      | On        |

Table 2 Printer Status LED Indication Descriptions

| ((FEI  | ED))      |
|--------|-----------|
| $\sim$ | <u>ار</u> |
| READ   | Y         |
| PAPE   | <b>R</b>  |
| OPEN   |           |
| FAULT  | •         |

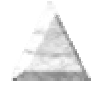

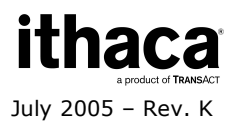

# **Printer Block Diagram**

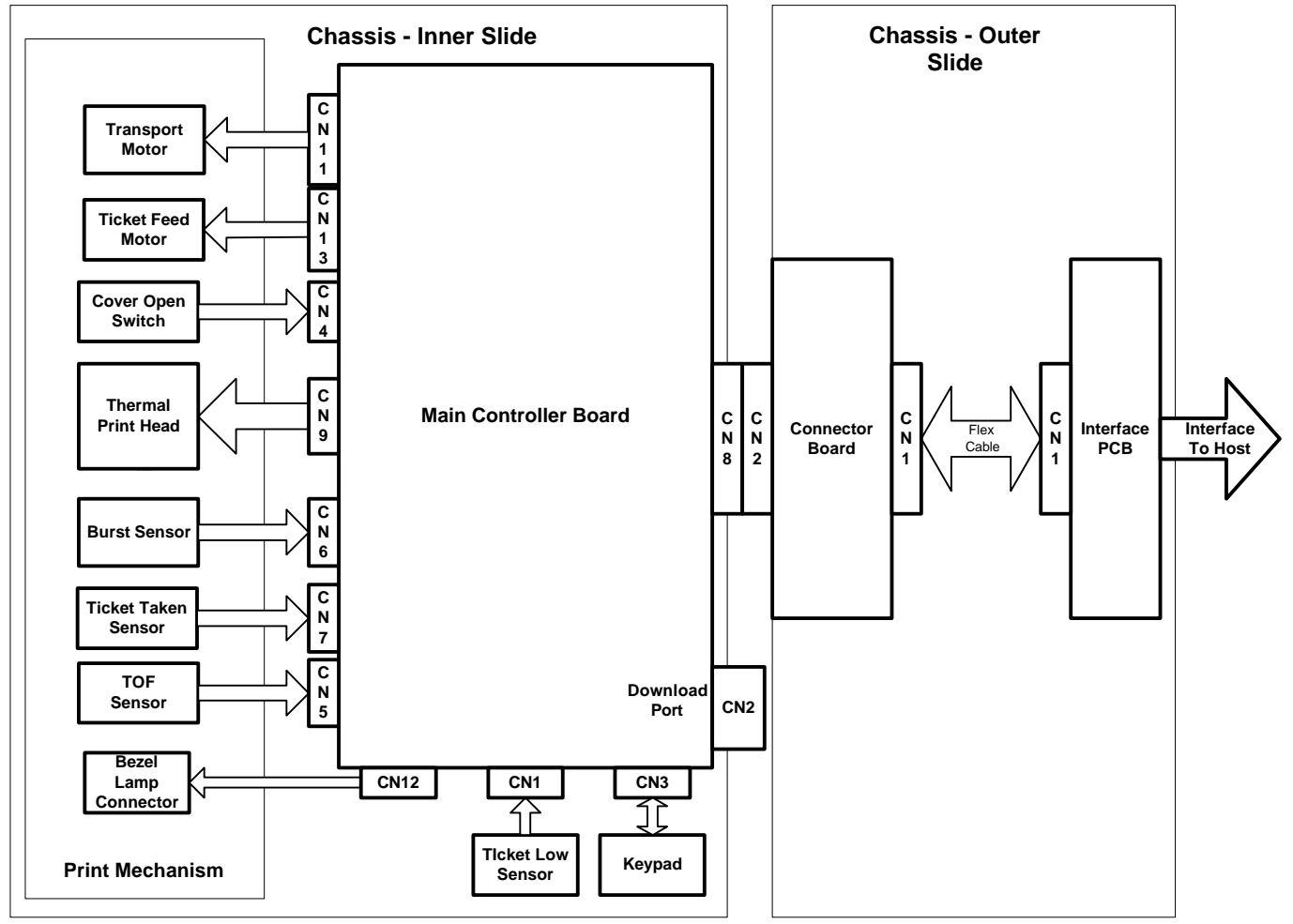

Figure 12. Epic 950 Electrical Operations Diagram

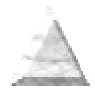

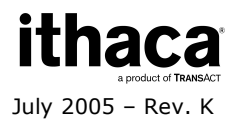

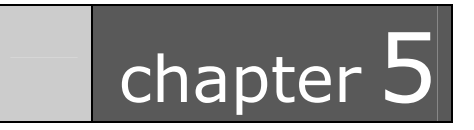

**Electrical Connections** 

# **Serial Communications Interface PCB**

All power and communications are supplied through the Serial Communications PCB located at the rear of the printer. The interface connector is a 14 position Molex Minifit Jr®., part number 39-30-1400, and will mate with Molex part number 39-01-2140 or the equivalent. Refer to Table 3 for pin connections.

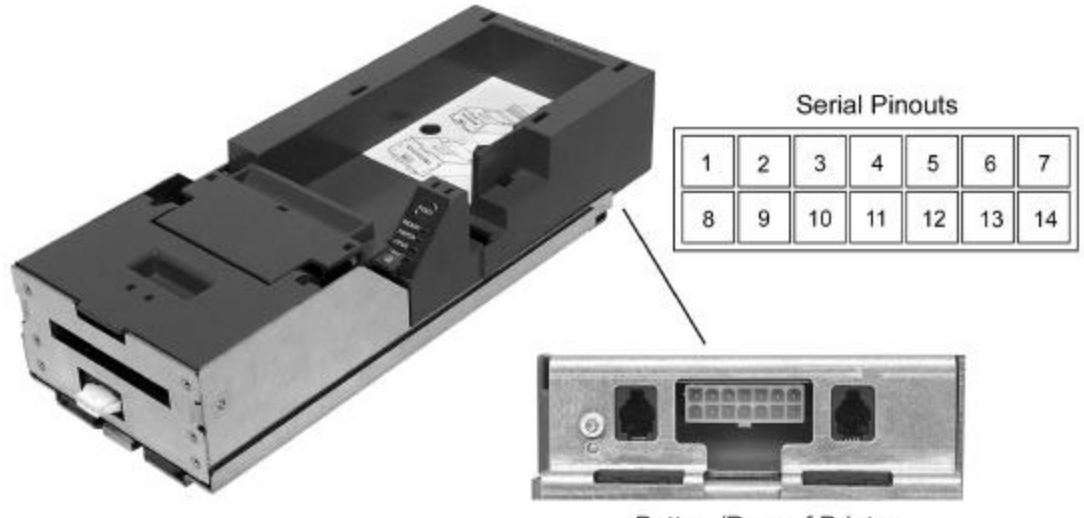

Bottom/Rear of Printer

| Serial Communication PCB Pin-Outs |                              |     |  |  |
|-----------------------------------|------------------------------|-----|--|--|
| PIN #                             | FUNCTION                     | I/O |  |  |
| 1                                 | MRESET                       | 1   |  |  |
| 2                                 | Not Connected                | N/C |  |  |
| 3                                 | +12 VDC                      |     |  |  |
| 4                                 | Not Connected                | N/C |  |  |
| 5                                 | GND                          | -   |  |  |
| 6                                 | +24VDC                       | -   |  |  |
| 7                                 | GND                          | -   |  |  |
| 8                                 | +24VDC                       | -   |  |  |
| 9                                 | Bezel Lamp – Switched +24VDC | 0   |  |  |
| 10                                | GND                          | -   |  |  |
| 11                                | RS232 RXD                    | 1   |  |  |
| 12                                | RS232 TXD                    | 0   |  |  |
| 13                                | DTR                          | 0   |  |  |
| 14                                | RTS                          | 0   |  |  |

Figure 13. Serial Communication PCB Location and Connector Info

Table 1. Serial Communication PCB Pin-Outs

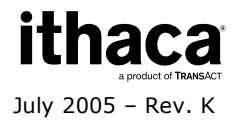

### **Default Communication Settings**

The RS-232C interface default configuration settings are:

Baud Rate:9600 BPSData Bits:8 BitsParity:NoneStop Bits:1Handshaking:XON/XOFReceive Error:PrintsInput Buffer8,192 bytes

These communications settings may be altered only through the use of the CONFIG program, special printer configuration software available from TransAct. Contact TransAct Technical Support for further information on this utility.

### **Bezel Lamp Connector**

The bezel connector is a Molex Minifit Jr®, part number 39-01-4032 and will mate with a Molex part number 39-01-4030 or equivalent.

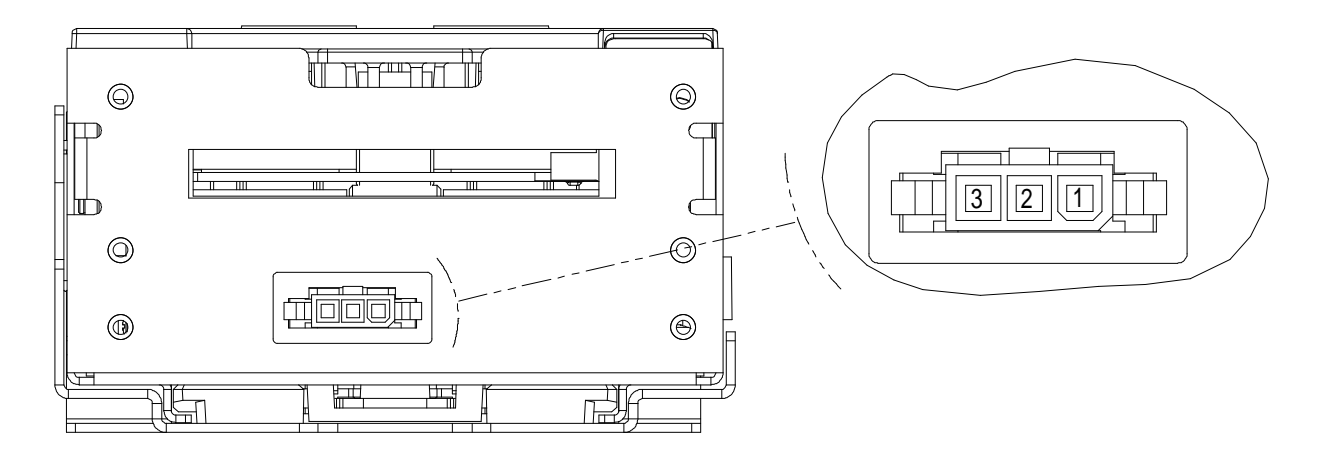

Figure 11. Bezel Lamp Connector Location and Connector Information

| Bezel Lamp Connector Pin-Outs |                  |  |  |  |
|-------------------------------|------------------|--|--|--|
| PIN #                         | FUNCTION         |  |  |  |
| 1                             | Modulated +24VDC |  |  |  |
| 2                             | Not Connected    |  |  |  |
| 3                             | GND              |  |  |  |

Table 2. Bezel Power Connector Pin-Outs

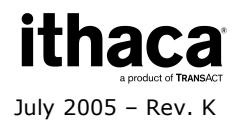

Page 38

### **Firmware Download Port**

The Epic 950 printer features an imPort<sup>™</sup> firmware and graphics download port, as shown in the figure below. This port uses a 4-pin Molex connector with an RS-232 interface. For further details on this use of this proprietary download port, please contact TransAct Technical Support.

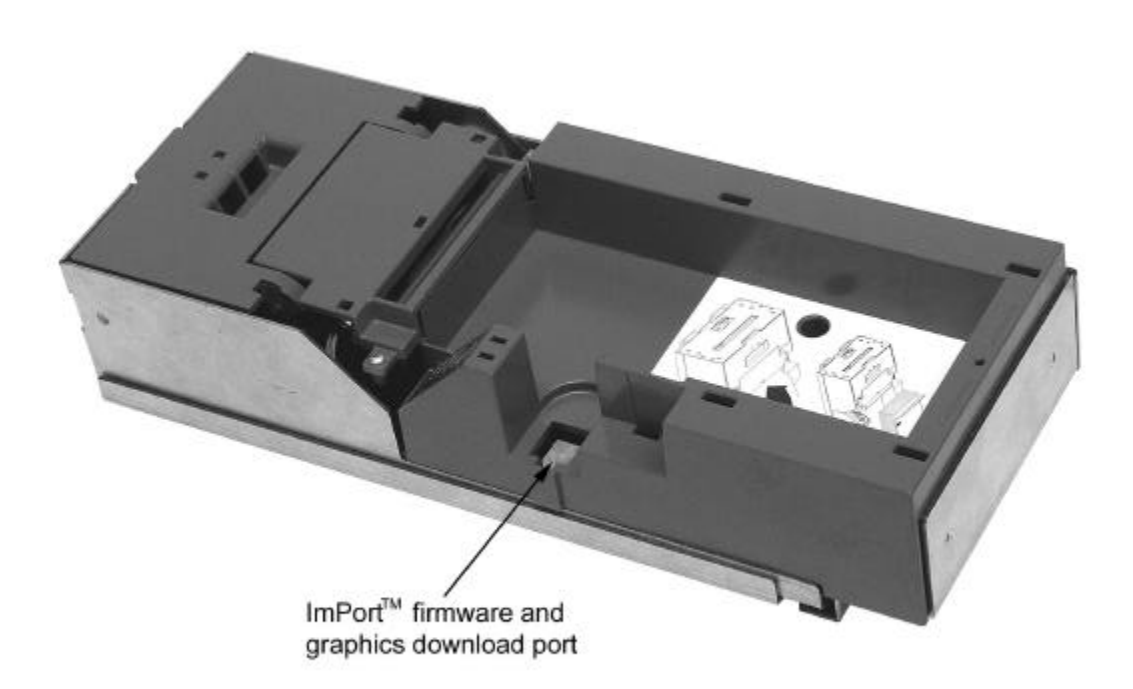

Figure 14. Firmware Download Port.

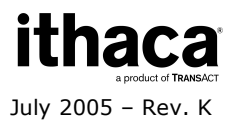

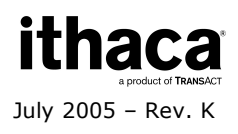

Page 40

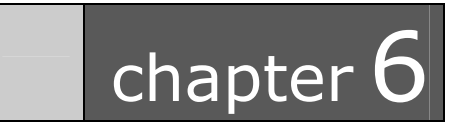

**Operational Procedures** 

# **Racking/Unracking the Inner Chassis**

All Epic 950 printers use a slider/detent/latch system with latch arms to retain the Inner Chassis from accidentally being separated from the Outer Chassis. The Epic 950 is opened for service by simply pulling on the ticket cover, pulling the Inner Chassis forward from the Outer Chassis as you would a filing cabinet. If accessible, a frontmounted release lever can also be pulled on to disengage and slide the Inner Chassis.

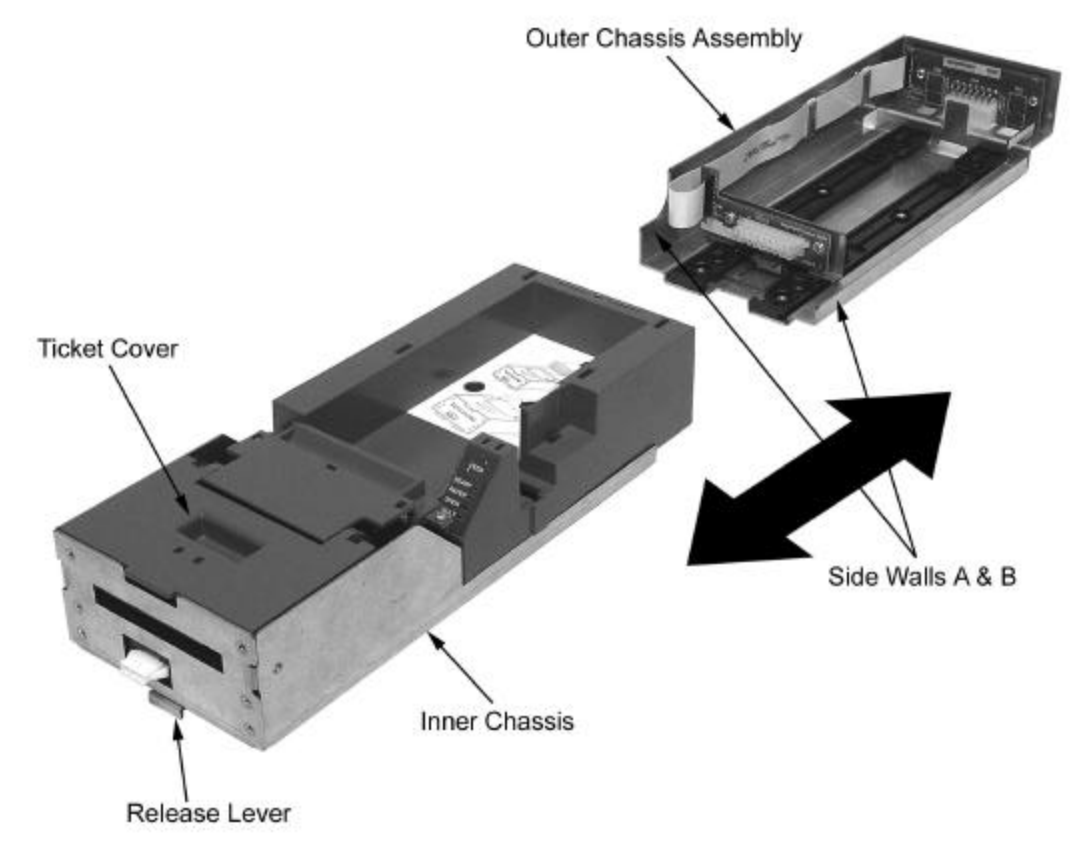

Figure 15. Racking/Unracking the Inner Chassis

To remove the Inner Chassis, perform the following steps:

- Pull on the Ticket Cover to release the rear detents, pulling the Inner Chassis towards you until its latches catch the forward detent slots in the Outer Chassis Slides.
- Pull on the Release Lever and pull forward on the Inner Chassis to disconnect from the Outer Chassis. (This assembly incorporates a HotSwap QDT (Quick Disconnect Technology) design, which may be removed while power is still on to the unit.)

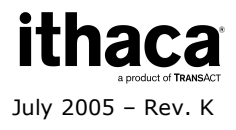

To return the Inner Chassis to its base, perform the following steps:

- Align the base of the Inner Chassis with the outer walls of the Outer Chassis, seating it within side walls A and B as shown in Figure 15.
- While pulling outwards on the Release Lever, slide the Inner Chassis towards the rear of the Outer Chassis until it latches at the rear of the Outer Chassis.

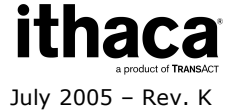

# Loading Tickets into Feeding Mechanism

When loading new ticket stacks, be sure that there is power to the printer. The first ticket of the stack must be inserted into the printer by hand. The Epic 950 printers' ticket supply bucket is integrated with a guide to direct the ticket into the printer mechanism. Once the leading ticket enters the Top of Form sensor, the ticket will be automatically fed into the Printer Mechanism.

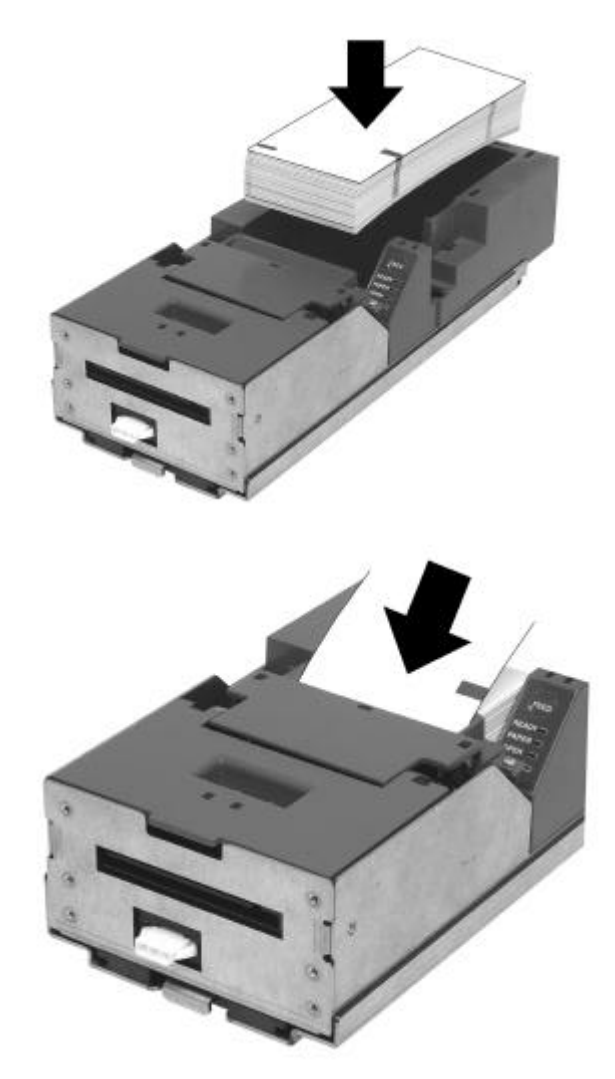

Figure 16. Ticket Loading and Ticket Feed Mechanism

#### Loading tickets into the ticket supply bucket: (Refer to the label on printer)

• Load tickets into the ticket supply bucket, making sure that the Black Dot is positioned as shown in Figure 16.

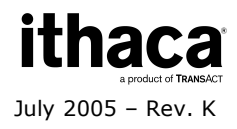

• Orient the tickets so that the Black Dot is towards the leading edge of the ticket. Feeding tickets into the Printer Mechanism: (Refer to the label on printer)

- Check to ensure that the tickets have been placed in the ticket supply bucket with the proper black dot orientation.
- Insert the leading ticket into the Printer Mechanism's insertion guide area. The ticket should be inserted about a ½" into the mechanism; at this time, the machine automatically completes the feeding process.
- If printer has been slid out from rack, make sure that the printer is closed.
- The printer is ready to receive information.

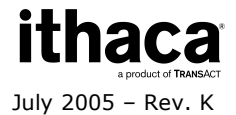

# **Removing Loaded Tickets**

The Epic 950 printers have two ways to remove unused tickets from the printer mechanism:

- The first way is to release the Ticket Cover by lifting and rotating backward, this will relieve pressure to the platen and tickets can be removed. This also will allow an opening that provides space to check the printer for ticket jams, or prepare the paper path for ticket replenishing.
- The second way is to use the feed button, which will feed out tickets from within the printer mechanism.

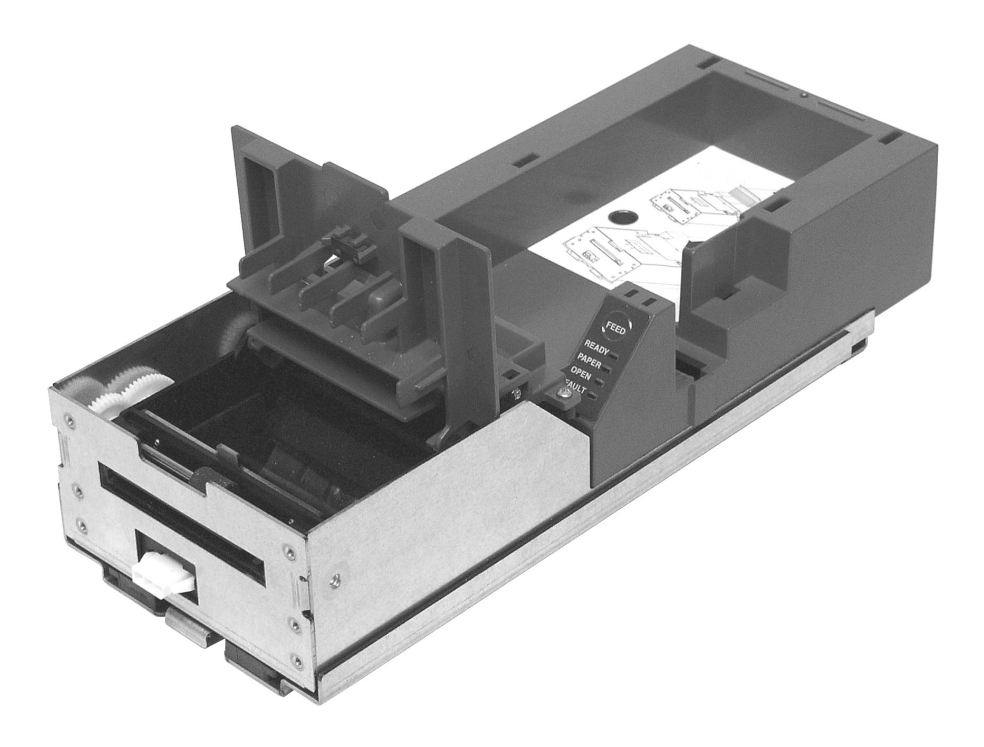

Figure 17. Ticket Cover Shown Open for Ticket Removal

#### Unloading Tickets from the Printer by opening the Ticket Cover

- 1. Pull Inner Chassis away from the Outer Chassis until it stops in the open position.
- 2. Lift and rotate the Ticket Cover backwards, towards the rear of the printer.
- 3. Remove all tickets from the ticket path and check for any debris.
- 4. Remove any remaining tickets from the ticket supply bucket.

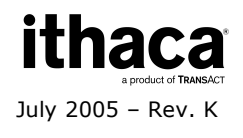

5. Rotate the Ticket Cover into its original closed and latched (Magnetic) position.

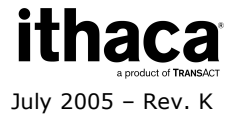

# **Cleaning the Print Head**

Two kinds of periodic cleaning operations will ensure continued high print quality from your Epic 950 printer:

**1. Paper dust removal**. Use a soft brush to clean the paper dust from inside the printer and chassis area. The paper dust should also be removed from the sensor optics.

**2. Cleaning thermal print head.** If streaking on the printed ticket is evident, the thermal print head may need to be cleaned. This can be done by inserting a thermal printer cleaning card, as shown in the instructions below:

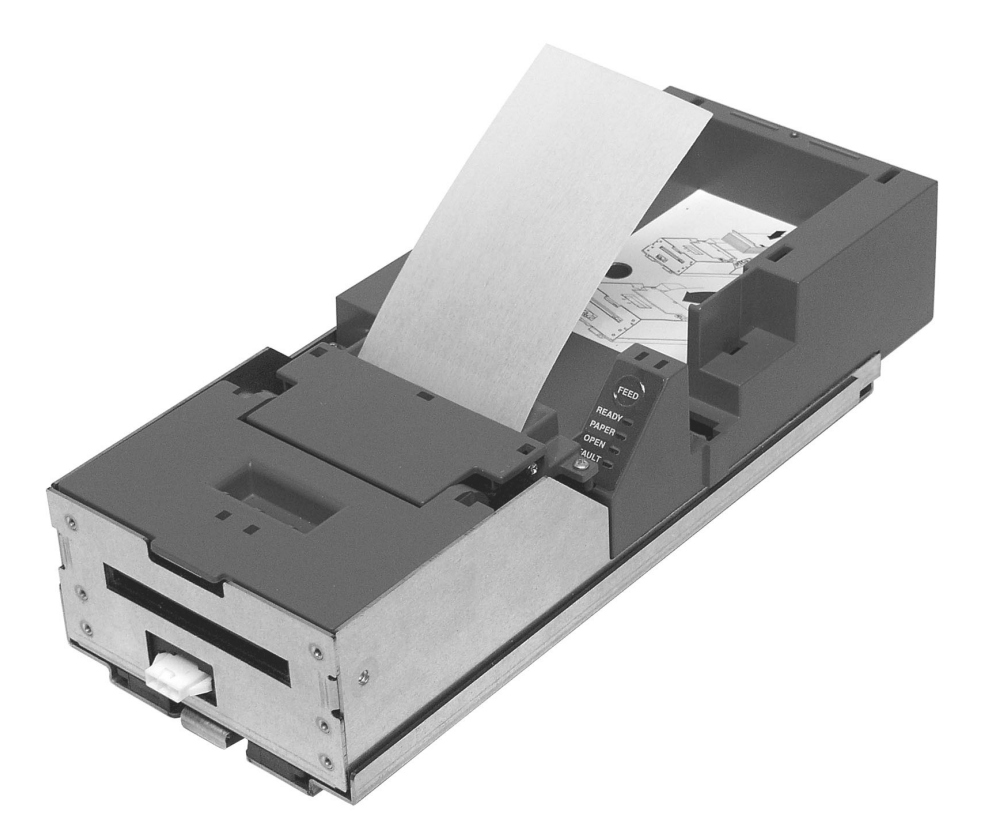

Figure 18. Cleaning the Print Head

#### **Detailed instructions**

- 1. Open the cover and remove all tickets from ticket feed path.
- 2. Close the cover.

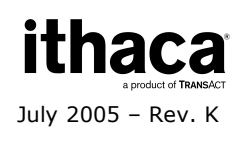

Page 49

- 3. Open cleaning card pouch and remove cleaning card.
- 4. Insert cleaning card into feed path.
- 5. The cleaning card will automatically be drawn into the feed path.
- 6. Open the cover and then remove the cleaning card by gently pulling it back.
- 7. Repeat process if necessary.
- 8. Properly dispose of used cleaning card.

### **Purchasing Cleaning Cards**

Cleaning cards are available through TransAct – consult Chapter 1 for contact information by telephone or the Internet. Cards can also be purchased direct from Enefco International Ltd. at (888) 578-0141.

#### **Description:**

#### Part Number:

2.5" x 6" Thermal Cleaning Card (box of 25)2.5" x 6" Thermal Cleaning Card (box of 25)

100-03322 (TransAct) GTP250PB (Enefco)

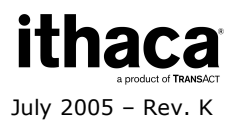

# **Printing a Self-test Ticket**

The Epic 950 printer has the ability to print a pre-defined self-test ticket, to test the normal printing functionality of the unit, and create a printout of the current printer configuration. To print a self-test ticket, perform the following steps:

- 1. Unrack the Inner Chassis.
- 2. Open the Ticket Cover. Do not remove a currently loaded ticket.
- 3. Press and hold the feed button until the Open LED goes out, then release this button.
- 4. Now close the Ticket Cover, and the self-test ticket will then print.
- 5. Close the Inner Chassis to resume normal operation.

Figure 19 shows an example of the information printed. Your printer may print more or less information, depending on the version and revision of the printer.

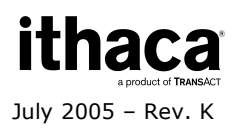

#### INSERT THIS SIDE UP

Nodel : Epic 950TM Firmware : S00102 Date : Jul 22 2004 S/N 1 Baud Rate: 9600 BPS 8 Bit No Parity 1 Stop Bit Handshaking : XON/XOFF Receive Error : Prints '?' Code Page : 437 : Enabled. Smoothing Bar Code Width: 3 Line Spacing : 6.3 LPI Nono Paper : Custom Black Gray Eo : 0.12 mJ/sq.mm Black Eo : 0.24 #J/sq.## Color Paper : Custom Color Color : Black/Red Color Eo : 0.18 mJ/sq.mm Black Eo : 0.38 mJ/sq.mm Density: O PreHeat : Off

#### **90 JOIS SIHT TRABON**

Figure 19. Sample self-test ticket.

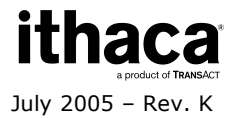

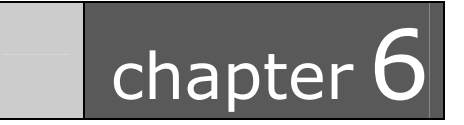

**DIP Switch Settings** 

# **DIP Switch Settings**

The majority of these dip switch operations are defined in the POR.INI file, as documented in the previous pages.

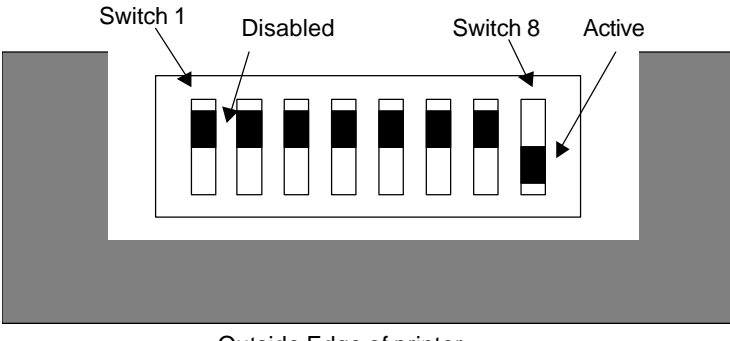

Outside Edge of printer

Switch 1 is the furthest to the back. The Active position is toward the outside edge of the printer.

#### Switch 1

Switch 1 is reserved and must be in the Disabled position. If activated, the printer will be held in reset.

#### Switch 2

Switch 2 configures Ticket Low. The Disabled position prevents ticket low from being detected.

#### Switch 3

Switch 3 activates Demo mode. It must be in the Disabled position for normal operation.

#### Switch 4

Switch 4 activates the Error log. This is useful for debugging but should not be on by default.

#### Switch 5

Switch 5 activates Com Save. This is also a debugging feature, and will be used with future TransAct tools to help debug printer operations.

Switch 6 Switch 6 is reserved

#### Switch 7

Switch 7 activates the Smart Suite features. This activates a mode of operation that is an enhancement of Series 800 emulation. It should not be activated when replacing a Series 800 printer. To see what features are available in the Smart Suite enhancements, refer to the Epic 950 Smart Suite Supplement. To activate the progress status features in the Demo program, you must turn this feature on.

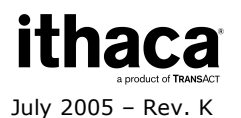

#### Switch 8

Switch 8 activates 2-color operation.

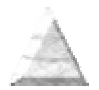

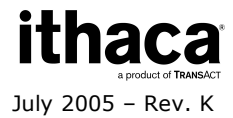

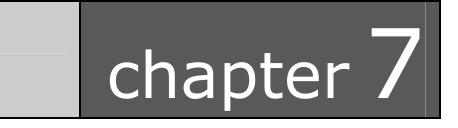

Assembly/Disassembly

### **Precautions for Disassembly**

Before disassembling any part of the printer, be sure the power is turned off. The Controller Board, Interface Board, and Slider Board can be damaged by static electricity. Observe ESD precautions. Wear a grounded wrist strap, and use a static mat or other protected work surface.

If installed within a game, this printer should be removed from the game prior to commencing any disassembly operations. Consult the Operating Procedures chapter of this manual for detailed instructions on how to unrack your Epic 950 printer.

#### **Necessary Tools**

The Epic 950 printer is designed to be disassembled into its major sub-assemblies with the use of a #2 Phillips Screwdriver.

### **Epic 950 OEM Variations Notice**

This Epic 950 has most likely been incorporated into another Original Equipment Manufacturer's product. Due to this, your unit's design may vary from the specifications and options shown here. The content of this manual is reflective of the Ithaca Epic 950 Printer, including all of its available options. TransAct does not assume support responsibility for parts other than what is shown in this manual.

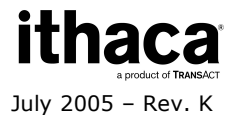

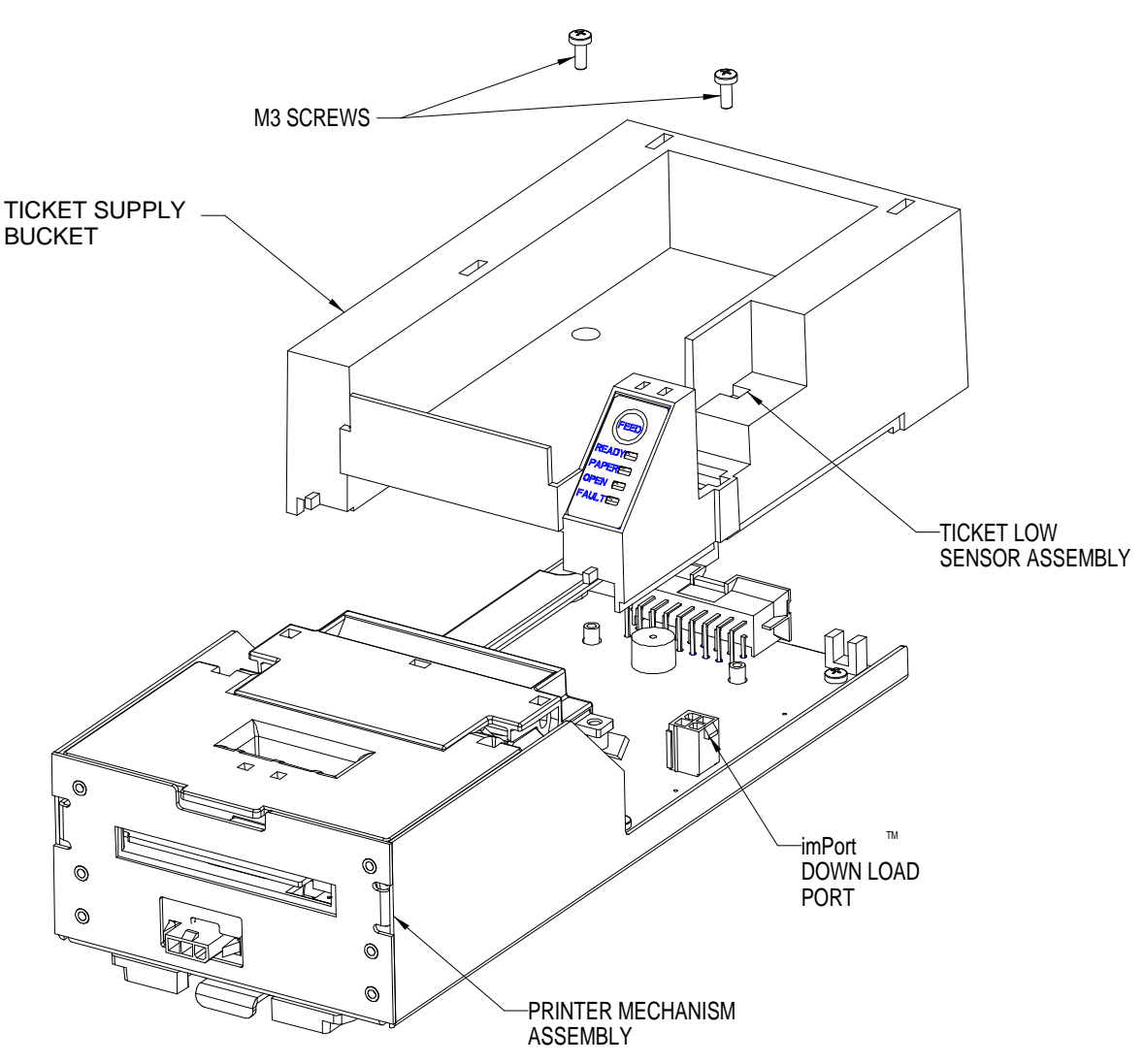

### **Remove Ticket Supply Bucket from Inner** Chassis

Figure 20. Remove Ticket Supply Bucket from the Inner Chassis.

- Loosen completely the two (2) M3 screws that retain the ticket supply bucket to the Outer Chassis.
- Lift the Ticket Supply Bucket away from the Inner Chassis.
- Unplug the Ticket Low Sensor Assembly and the Keypad Flex harness form the Main Controller PCB.
- Repeat the steps in reverse to re-install the Ticket Supply Bucket.

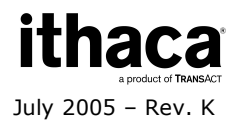

# **Remove Printer Mechanism from the Inner Chassis**

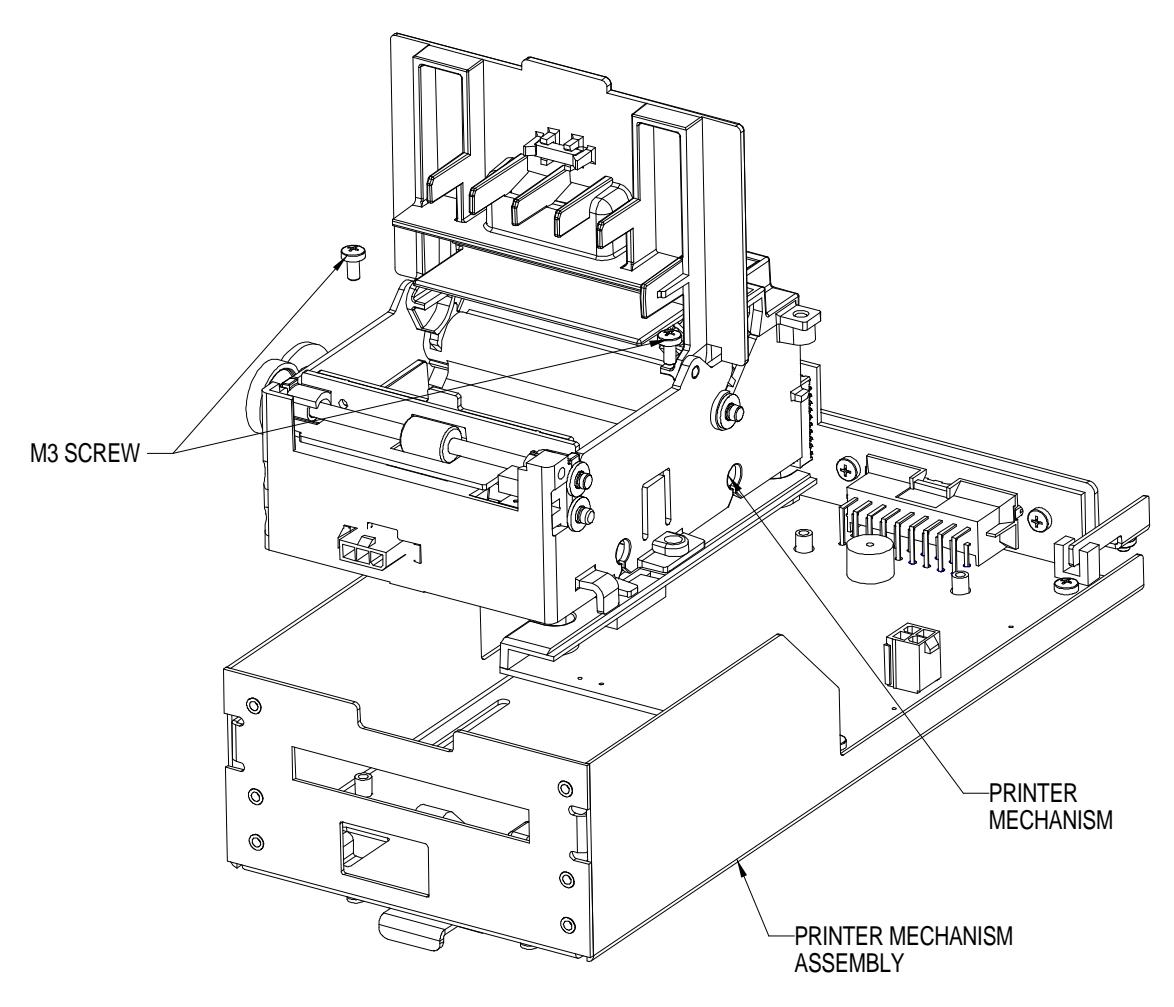

Figure 21. Remove Print Mechanism from the Inner Chassis.

- Unplug all Printer Mechanism connectors from the Controller PCB Assembly.
- Remove the two (2) M3 screws on each side of the Print Mechanism and remove.
- To re-install the Printer Mechanism, re-install all connectors to the Controller PCB Assembly.
- Move Print Mechanism back into place and tighten M3 screws.

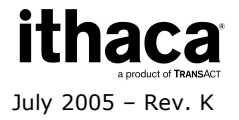

# **Remove Controller PCB Assembly from the Inner Chassis**

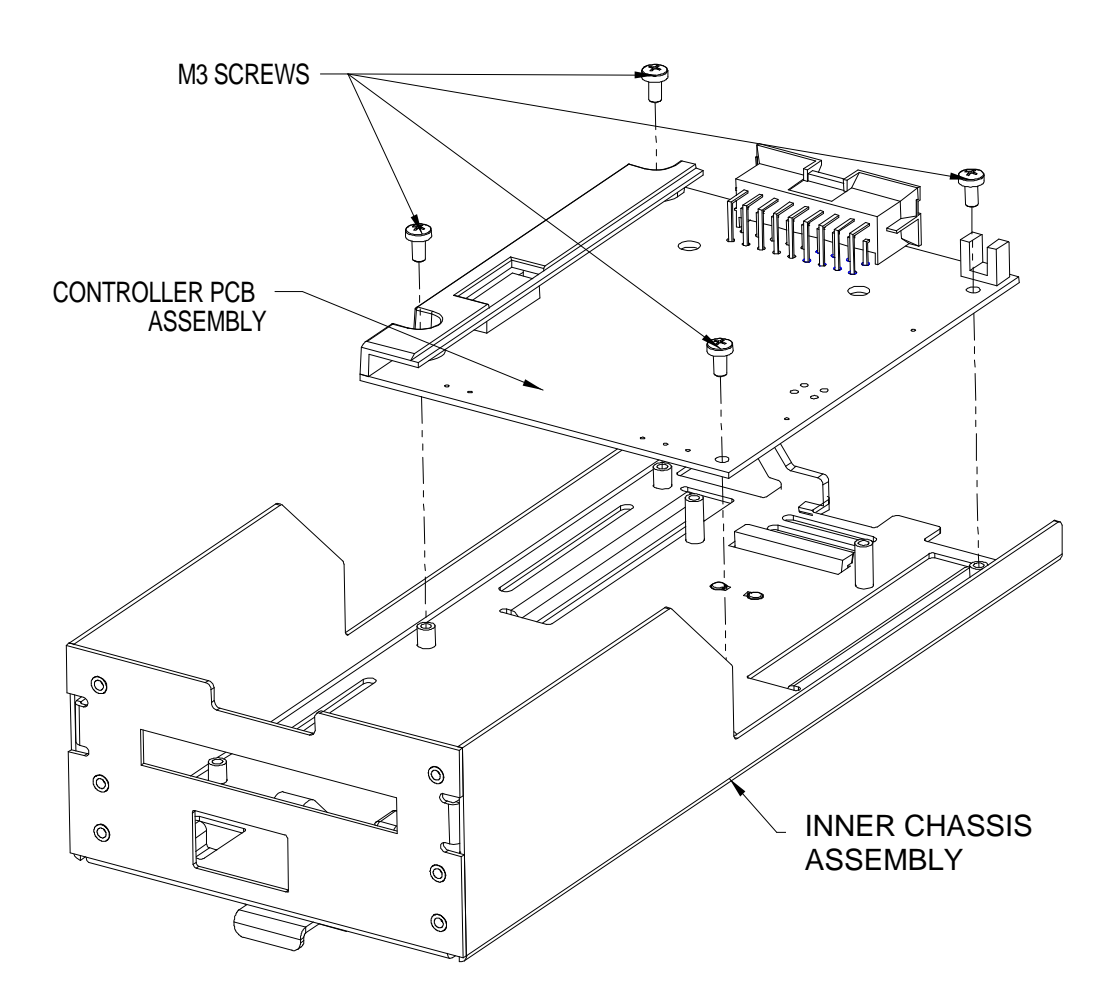

Figure 22. Remove Controller PCB Assembly from the Inner Chassis.

Remove/install Controller PCB Assembly by removing/installing the four (4) M3 screws that mount the board to the Outer Chassis.

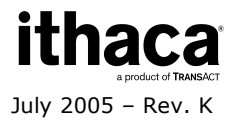

### **Remove Interface PCB and Interconnect PCB Assemblies from the Outer Chassis**

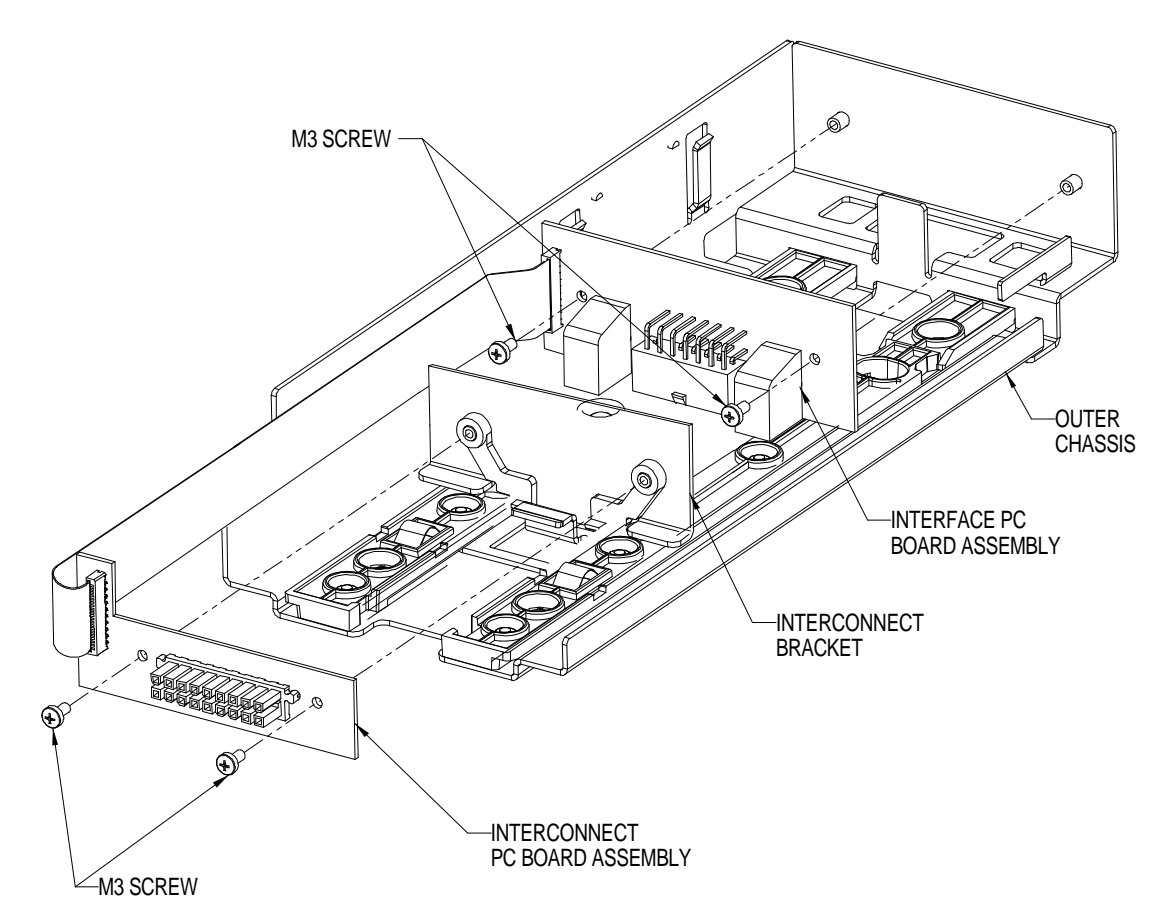

Figure 23. Remove Interface PCB and Interconnect PCB Assemblies from the Outer Chassis.

- Remove Interface PCB Assembly from Outer Chassis by removing two (2) M3 Screws with a #2 Phillips Head Screwdriver.
- Remove Interconnect PCB Assembly from Outer Chassis by removing two (2) M3 Screws with a #2 Phillips Head Screwdriver.

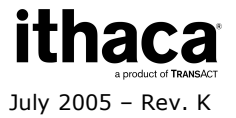

# **Firmware Download Port**

The Epic 950 printer features an imPort<sup>™</sup> firmware and graphics download port, as shown in the figure below. This port uses a 4-pin Molex connector with an RS-232 interface. For further details on this use of this proprietary download port, please contact TransAct Technical Support.

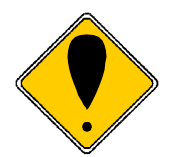

Note that the imPort<sup>TM</sup> firmware and graphics download port is NOT a power connection port. Attempting to supply power to the unit through this port may result in damage to the unit.

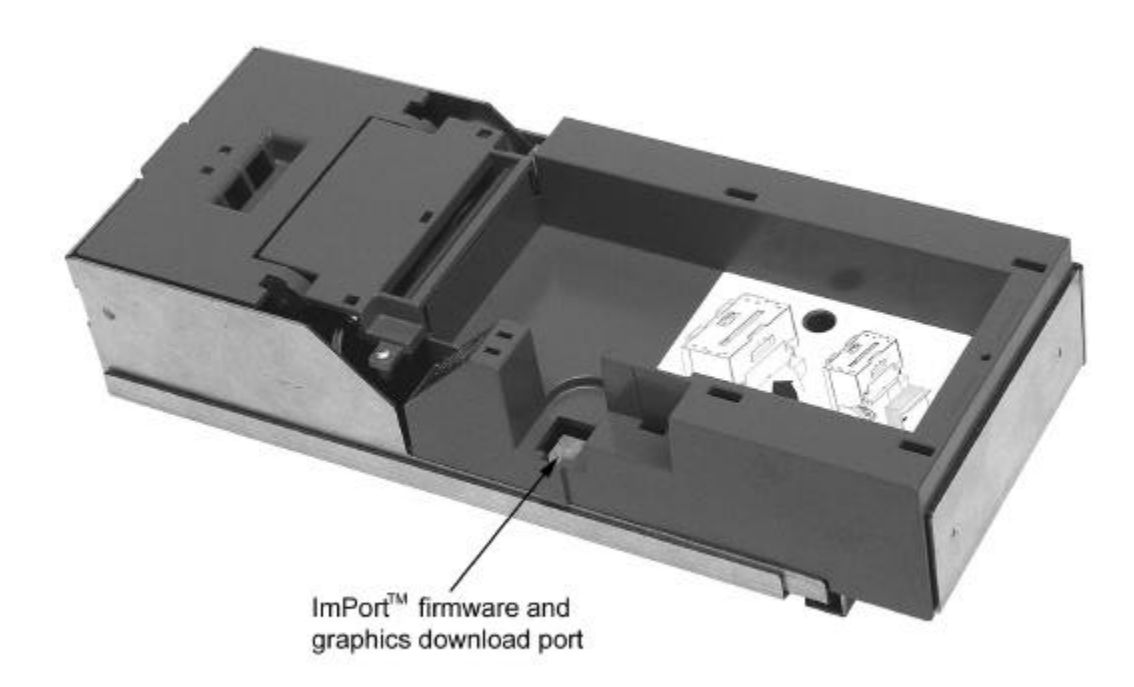

Figure 24. Firmware Download Port.

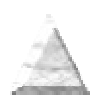

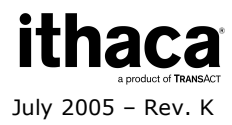
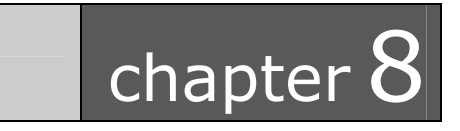

Parts List

## **Complete Epic 950 Assembly**

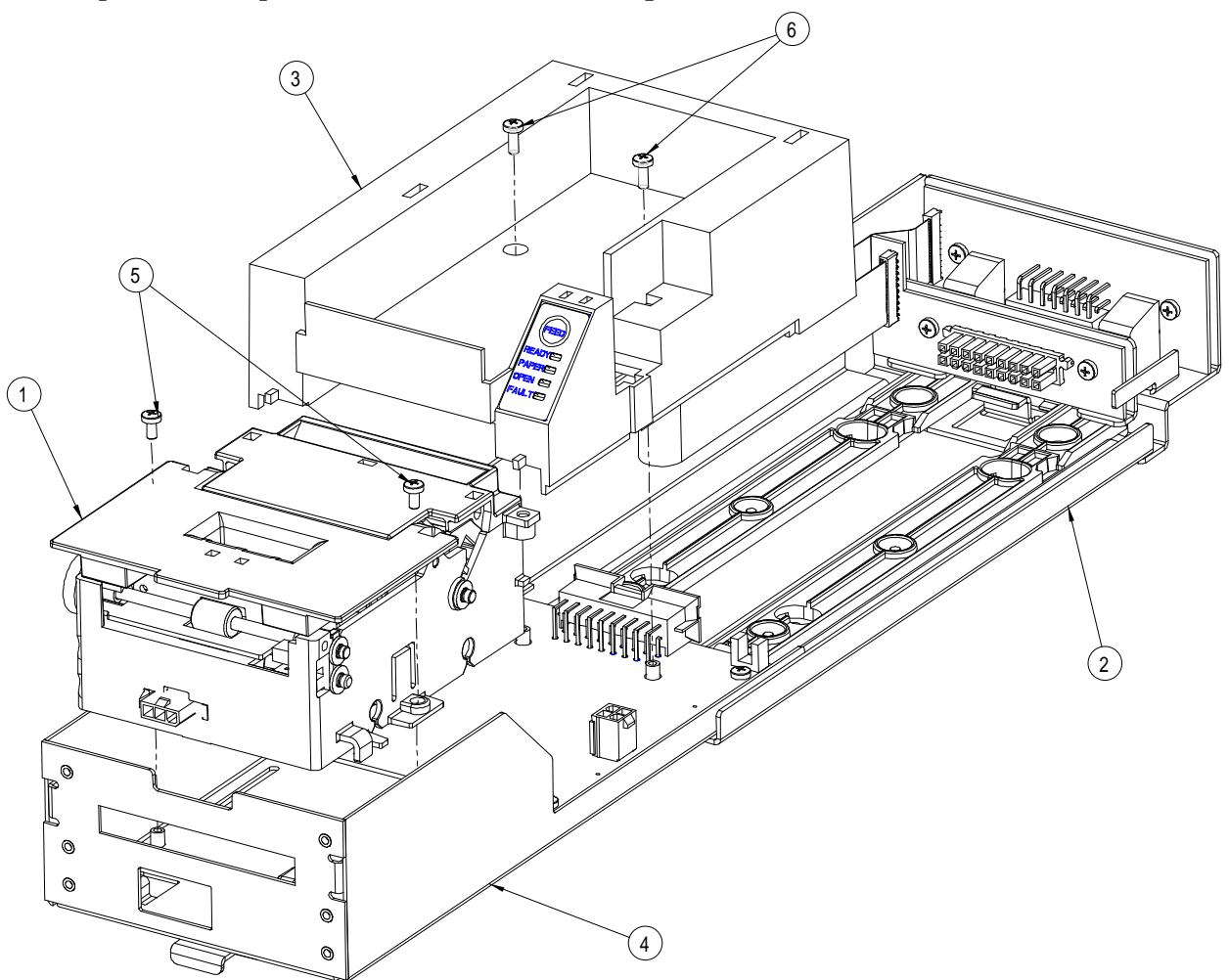

| No. | Description (standard parts)            | Part No. (History) |
|-----|-----------------------------------------|--------------------|
| 1   | Print Mech Assy-STD                     | 95-04899           |
| 2   | Assy-Serial Outer Chassis               | 95-00938           |
| 2   | Assy-Netplex Outer Chassis              | 95-00940           |
| 3   | Assy-Ticket Supply Bucket               | 95-04850           |
| 4   | Assy-Inner Chassis                      | 95-04855           |
| 5   | Screw M3 x 0.5 Phillips Panhead         | 98-0611            |
| 6   | Screw M3 X 8mm Phillips Panhead         | 98-0897            |
| 7   | Assy-400 Ct Extension/Label (not shown) | 95-05614           |
| 7   | Assy-600 Ct Extension/Label (not shown) | 95-05615           |

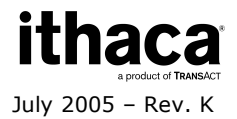

# **Printer Mechanism Assembly**

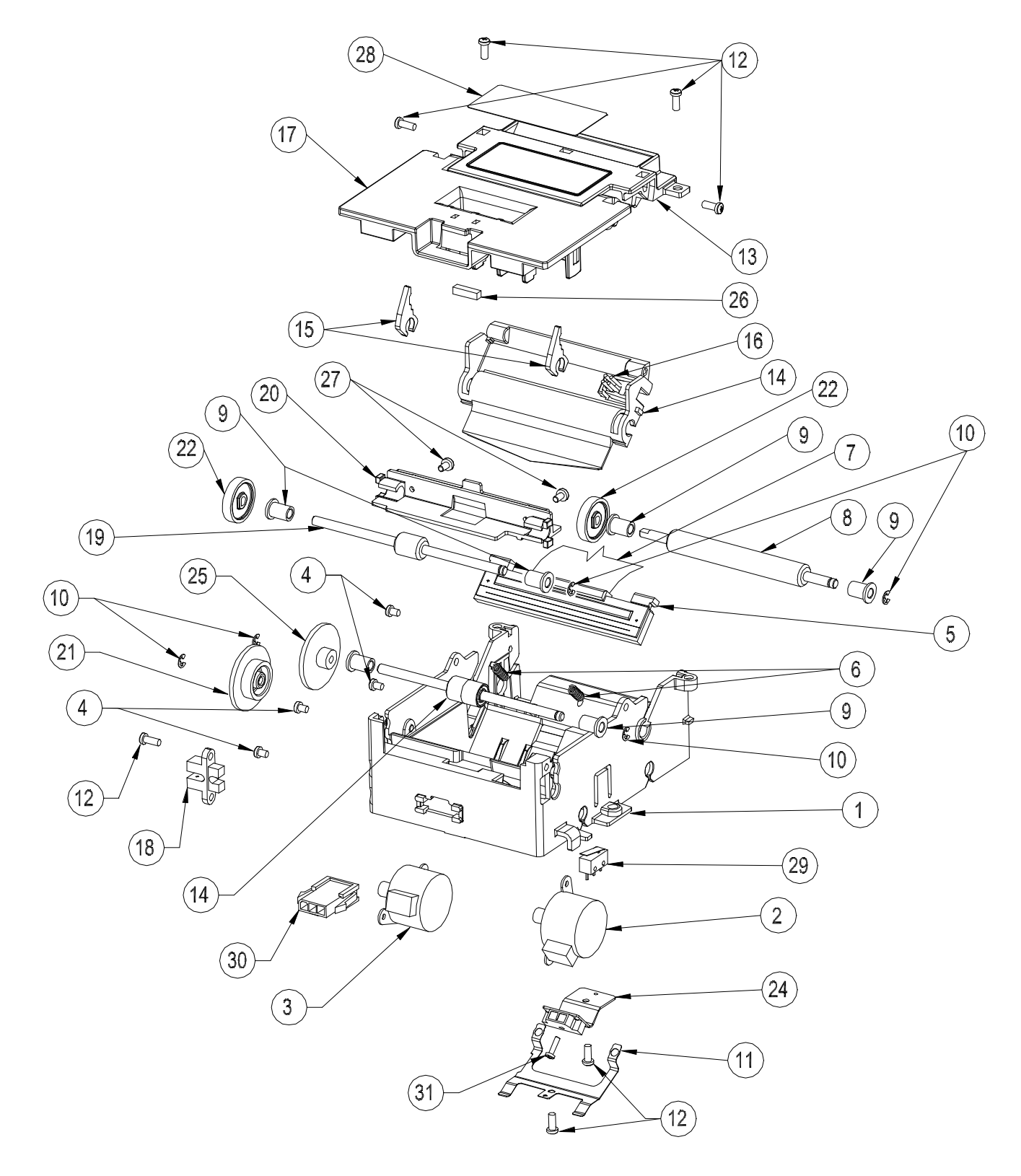

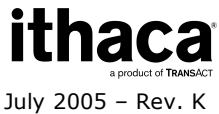

| No. | Description (standard parts)      | Part No. (History)                     |
|-----|-----------------------------------|----------------------------------------|
| 1   | Frame Assembly                    | 95-05694 (95-04978, 95-04961)          |
| 2   | Motor Assemble - Feed             | 98-04312                               |
| 3   | Motor Assembly - Transport        | 98-04312                               |
| 4   | Screw –M2.5x5.6mm Phps Phd (sems) | 98-04991 (M068161-01)                  |
| 5   | Heatsink Assembly                 | R95-04974 (95-04950)                   |
| 6   | Spring – Compression (Print head) | M068279-01                             |
| 7   | Cable - Printhead                 | 28-04036                               |
| 8   | Platen                            | 95-04901                               |
| 9   | Bearing                           | M068263-03                             |
| 10  | Ring-Retaining                    | 520-9800003                            |
| 11  | Ground-ESD                        | 95-04985 (95-04945)                    |
| 12  | Screw-Tapping #4-24               | 98-7608                                |
| 13  | Guide-Upper Entrance              | 95-04967                               |
| 14  | Cover-Platen                      | 95-04979 (95-04905)                    |
| 15  | Lever-Platen Release              | 95-05881 (95-05837, 95-04915)          |
| 16  | Sensor-Top of Form                | 95-05473 (95-05149)                    |
| 17  | Ticket Cover                      | 95-05924 (95-04962, 95-04981,95-04980) |
| 18  | Sensor Assembly-Ticket Taken      | 95-05151                               |
| 19  | Drive Shaft Assembly              | 95-04903                               |
| 20  | Guide-Ticket Exit                 | 95-04965                               |
| 21  | Gear-Idler (Transport)            | 95-04936                               |
| 22  | Gear-Drive                        | 95-06326 (95-04949)                    |
| 23  | Roller Assembly-Idler             | 95-04914                               |
| 24  | Sensor Assembly-Burst             | 95-05150                               |
| 25  | Gear-Idler Drive                  | M068272-01                             |
| 26  | Magnet                            | 98-6473                                |
| 27  | Screw-Tapping #4-24               | 98-04977                               |
| 28  | Label – Epic 950                  | 95-05277                               |
| 29  | Switch-Cover Open                 | 95-05153                               |
| 30  | Assy-3/3 pos harness              | 95-05154                               |
| 31  | Screw-M2x6                        | M068306-01                             |

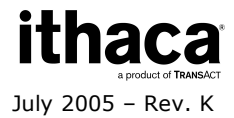

## **Outer Chassis Assembly**

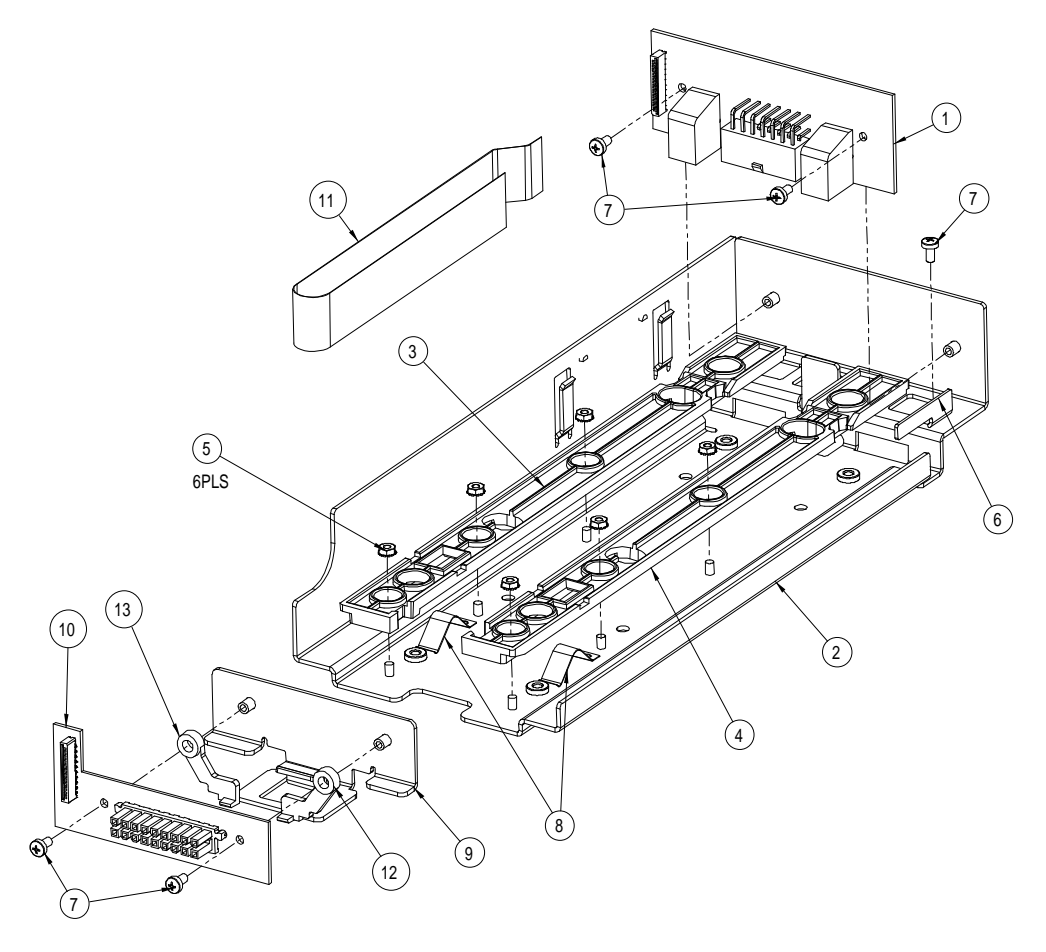

| No. | Description (standard parts)                                                                                                    | Part No. (History)                                                   |
|-----|----------------------------------------------------------------------------------------------------|----------------------------------------------------------------------|
| 1   | Assy-RS232 Interface PCB<br>Assy-Netplex Interface PCB<br>Assy- Dual Port RS232 Interface PCB<br>Assy- Dual Port Netplex PCB<br>Assy- Dual Port USB PCB<br>Assy-I2C Interface PCB | 95-04998<br>95-05001<br>95-05018<br>95-05022<br>95-05007<br>95-05004 |
| 2   | Outer Chassis                                                                                                    | 95-04856                                                             |
| 3   | Rail-Slide (Left)                                                                                                    | 95-04883                                                             |
| 4   | Rail-Slide (Right)                                                                                                    | 95-04884                                                             |
| 5   | Nut-M3 Hex w/Lockwasher                                                                                                    | 98-0621                                                              |
| 6   | Bracket-Sensor Flag                                                                                                    | 95-04872                                                             |
| 7   | Screw-M3 x 0.5 PH                                                                                                    | 98-0611                                                              |
| 8   | Ground-Chassis                                                                                                    | 95-04879                                                             |
| 9   | Slide Intermediate                                                                                                    | 95-04857                                                             |
| 10  | Connector PCB                                                                                                    | 95-04995                                                             |
| 11  | Cable-21mm x 12"                                                                                                    | 98-05024                                                             |
| 12  | Latch-Slider (right)                                                                                                    | 95-04881                                                             |
| 13  | Latch-Slider (left)                                                                                                    | 95-04882                                                             |

\* Not available as a spare part

\*\* Sales of these parts restricted to approved customers only

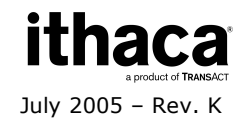

## **Inner Chassis Assembly**

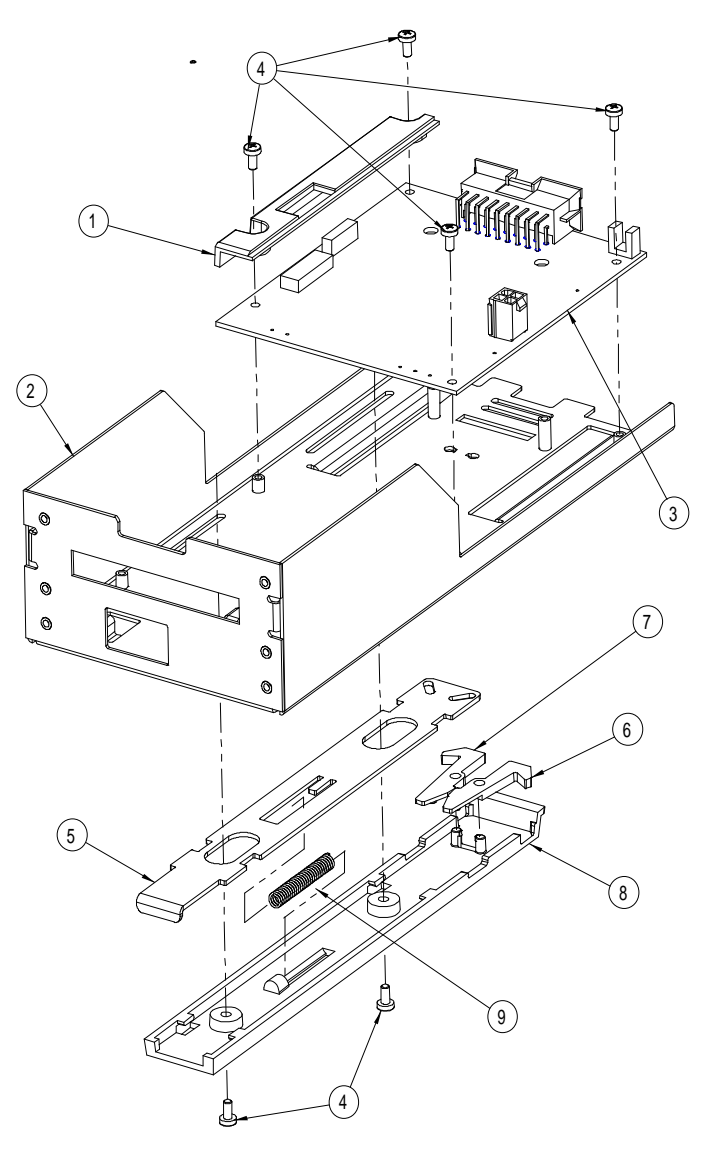

| No. | Description (standard parts) | Part No. (History)  |
|-----|------------------------------|---------------------|
| 1   | Assy-PCB Cover               | 95-05765 (95-04863) |
| 2   | Chassis-Inner                | 95-04885            |
| 3   | Assy-Controller PCB          | 95-04992            |
| 4   | Screw-M3 x 0.5 PH            | 98-0611             |
| 5   | Lever-Release                | 95-04866            |
| 6   | Latch-Release (right)        | 95-04891 (95-04873) |
| 7   | Latch-Release (left)         | 95-04890 (95-04868) |
| 8   | Housing-Release              | 95-04867            |
| 9   | Spring-Compression           | 95-04870            |

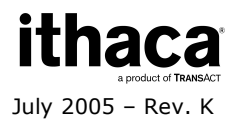

## **Ticket Supply Bucket Assembly**

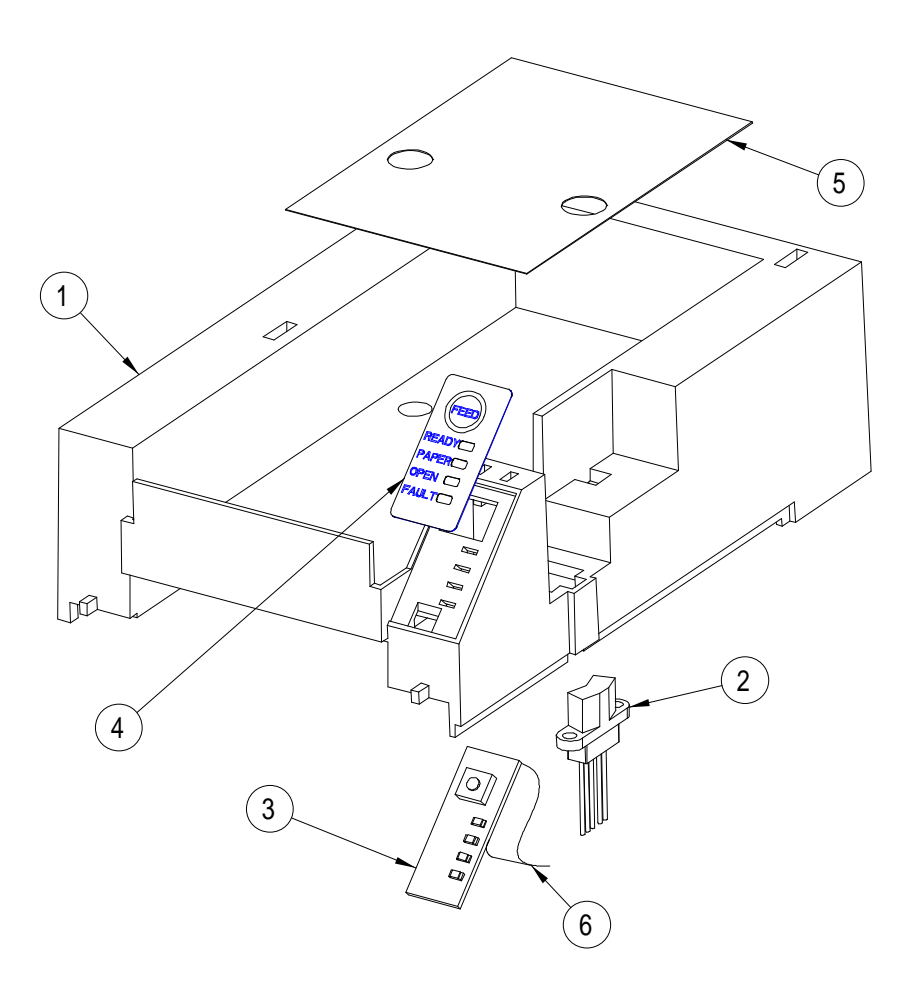

| No. | Description (standard parts) | Part No. (History) |
|-----|------------------------------|--------------------|
| 1   | Bucket-Ticket Supply (200)   | 95-04849           |
| 2   | Sensor Assembly-Paper Low    | 95-05151           |
| 3   | Assy-Keypad PCB              | 95-05015           |
| 4   | Overlay-Keypad               | 95-04862           |
| 5   | Label-Ticket Loading         | 95-04880           |
| 6   | Cable-Flex                   | 98-05023           |

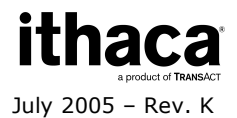